PPS 系列 可编程交流源表 用户手册

# PPS SERIES PROGRAMMABLE AC POWER SOURCE METER USER'S MANUAL

V 1.04

□ PPS1005□ PPS1010

杭州远方仪器有限公司

EVERFINE INSTRUMENT CO., LTD.

地址:杭州市滨江区滨康路 669 号 1 号楼 (310053)

ADD: Bldg.1 #669 Binkang Rd., Binjiang Hi-Tech Zone, Hangzhou (310053), China

Tel : 86-571-86699998

Fax : 86-571-86673318

E-mail: Sales@emfine.cn 销售专箱

Service@emfine.cn 服务专箱

http://www.emfine.cn

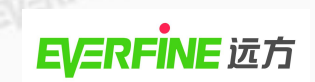

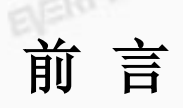

▶ ► 感谢购置远方 PPS 系列可编程交流源表。本用户手册包含仪器功能、操作 过程以及安全规定等,为了确保正确使用本仪器,在操作仪器前请仔细阅读手册。 请妥善保存手册,以便碰到问题时能快速查阅。

注意:

- 本公司奉行不断完善改进产品的宗旨,因此手册内容有可能改变,恕不 另行通知。
- 我们已经尽最大努力准备本手册以确保其准确性,如果有疑问或发现错误,请直接与本公司或本公司授权代理商联系。
- 对于手册内容如有不同理解,以本公司技术部门解释为准。

# 开箱检查

用户第一次打开仪器包装箱时,请对照装箱清单检查仪器和配件,若发现仪 器或配件错误、配件不齐或是不正常,请与销售商或生产商联系。

# 版权申明

The copyright of this manual and the related information belongs to EVERFINE, and it is protected by the copyright law of People's Republic of China and other relevant international treaties. Copying, modifying, spreading, excerpting, backing up or translating the whole or part contents of this manual by any company or personnel without the written permission of EVERFINE is prohibited. Otherwise it will be treated as infringement and the infringer will assume law responsibility and all loss of EVERFINE. Any infringement related above can be traced back to the responsible user by the unique product number printed in the manual.

If EVERFINE has signed a written agreement with user and the contents in the agreement are in conflict with above terms, the contents in the written agreement have preferential force effect.

本用户手册及包括的任何资料,其版权归远方公司所有,受中华人民共和国 著作权法或国际相关法律保护。未经本公司书面许可,任何单位或个人不得以任 何方式或形式对本手册部分或全部内容进行复制、修改、传播、摘录、备份、翻 译成其他语言。否则将构成对本公司著作权的侵犯,侵权者将承担相关的法律后 果以及本公司的全部损失。本用户手册已增加了对应产品的唯一性产品编号,任 何上述的侵权行为都可由此追溯到责任用户。

如果本公司与用户签有其他的书面协议,且协议中涉及的本文档所含材料的 担保条款与上述条款有冲突,则该书面协议中的担保条款具有优先法律效力。

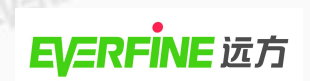

# 注意事项

为确保操作员的人身安全及预防对仪器的损坏,在使用前请认真阅读并遵守 以下规定:

- 1、本仪器属精密电力电子产品,搬运时请谨慎小心,防止碰撞。
- EVERFINEIST 2、 仪器应摆放于干燥通风处,避免阳光直射,使用时应保证电源通风散热情况 良好,严禁覆盖。
- 3、 仪器开箱后请仔细检查铭牌、机型是否与订单相符合, 附件是否齐全, 仪器 是否因运输而造成损坏,如有异常,请与本公司或本公司授权代理商联系。
- 4、请参考电工法规进行配线,严禁电源输入端与其他设备共用同一开关。
- 5、请按说明书要求进行接线,本仪器支持115V/230V两种供电网络电压。在使 用前请先确认供电电网的电压范围,然后将后面板上的供电选择器开关打在 正确的位置,否则可能造成仪器无法正常工作甚至毁坏。(115V 档对应电网 供电范围为 99V~121V: 230V 档对应电网供电范围为 198V~242V)
  - 6、 接地线应尽量选择 8AWG 号线或与仪器地线相同粗细的导线, 严禁将电源中 线作为接地线使用。若中线与地线间压差大于 5V, 请重新安装接地线系统, 以维护设备安全。
  - 7、接线完毕后,确认连接线路正确无误后方可开机使用。当仪器开启或测试时, 禁止切换后面板的电源输入选择器开关,否则会造成仪器内部损坏甚至危及 操作人员的安全。
  - 8、 仪器在运行状态时, 避免震动和冲击, 以免电源受到损坏。严禁人体触及带 EVERFINE 电部位, 谨防触电。
  - 9、确保仪器的输出处于切断状态后方可关机。
  - 10、请保持仪器的清洁,避免从通风口进入异物。
  - 11、非专业人员请勿打开机盖,以防触电及损坏仪器。

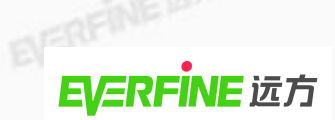

目录

| 前 言           | 1  |  |
|---------------|----|--|
| 版权申明          | 2  |  |
| 注意事项          | 3  |  |
| 目 录           | 4  |  |
| 第一章 概 述       | 5  |  |
| 第二章 工作原理      | 7  |  |
| 第三章 技术指标      | 8  |  |
| 第四章 面板介绍      | 10 |  |
| 4.1 前面板       | 10 |  |
| 4.2 后面板       |    |  |
| 第五章 操作方法      |    |  |
| 5.1 操作前的准备    | 12 |  |
| 5.2 面板参数说明    | 12 |  |
| 5.3 功能键说明     | 14 |  |
| 5.4 测试说明      |    |  |
| 5.5 显示器讯息     |    |  |
| 第六章 故障分析      | 45 |  |
| 第七章 报警提示信息说明  |    |  |
| 第八章 软件安装及使用方法 |    |  |
| 8.1 软件安装      | 47 |  |
| 8.2 软件操作      |    |  |
| 第九章 远程控制说明    | 53 |  |
| 第十章 仪器检验      | 55 |  |
| 附录一           |    |  |
|               |    |  |
|               |    |  |

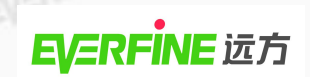

# 第一章 概 述

# 1.1 特点

PPS系列可编程交流源表(PPS SERIES PROGRAMMABLE AC POWER SOURCE METER),该设计综合了《SJ/T 10691》、《GB 6587》、《GB 7260》的技 术条件,以SPWM方式制作,用主动元件IGBT模块设计,采用了DDS分频、快 速D/A转换,瞬时值反馈、正弦波脉宽调制等技术。本电源编程功能丰富,可实 现步骤连结测试、突波陷波测试功能:具备多种测量功能,可实现谐波测量、峰 值测量和波峰比测量等,实现了源表一体化。本电源具有负载适应性强、输出波 形品质好、操作简便、体积小、重量轻等特点,同时还具有短路、过流、过压、 过功率、过热等保护功能,保证了电源的可靠运行。

1.2 型号命名规则

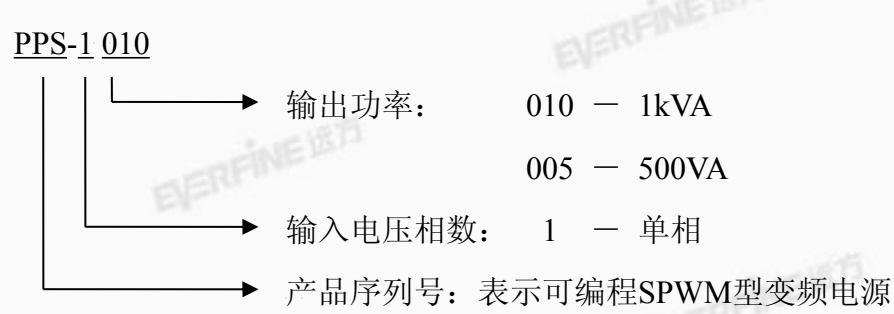

1.3 本产品适用于以下应用及场所

为产品提供模拟测试环境; (1)

提供产品行销地电网电压模拟:

**通知**辅助科研,可进行各国电力环境下各种实验。

(2)品质认证

> 统一产品规格, 商品国际化, 促进产业升级; 安全指标测试作为模拟源,加强质量管理。

1.4 适用产品介绍

(1) 马达、电动机。

EVERFINEIST (2) 家电产品(冰箱、空调、电视机等)。

(3) 冷气压缩机。

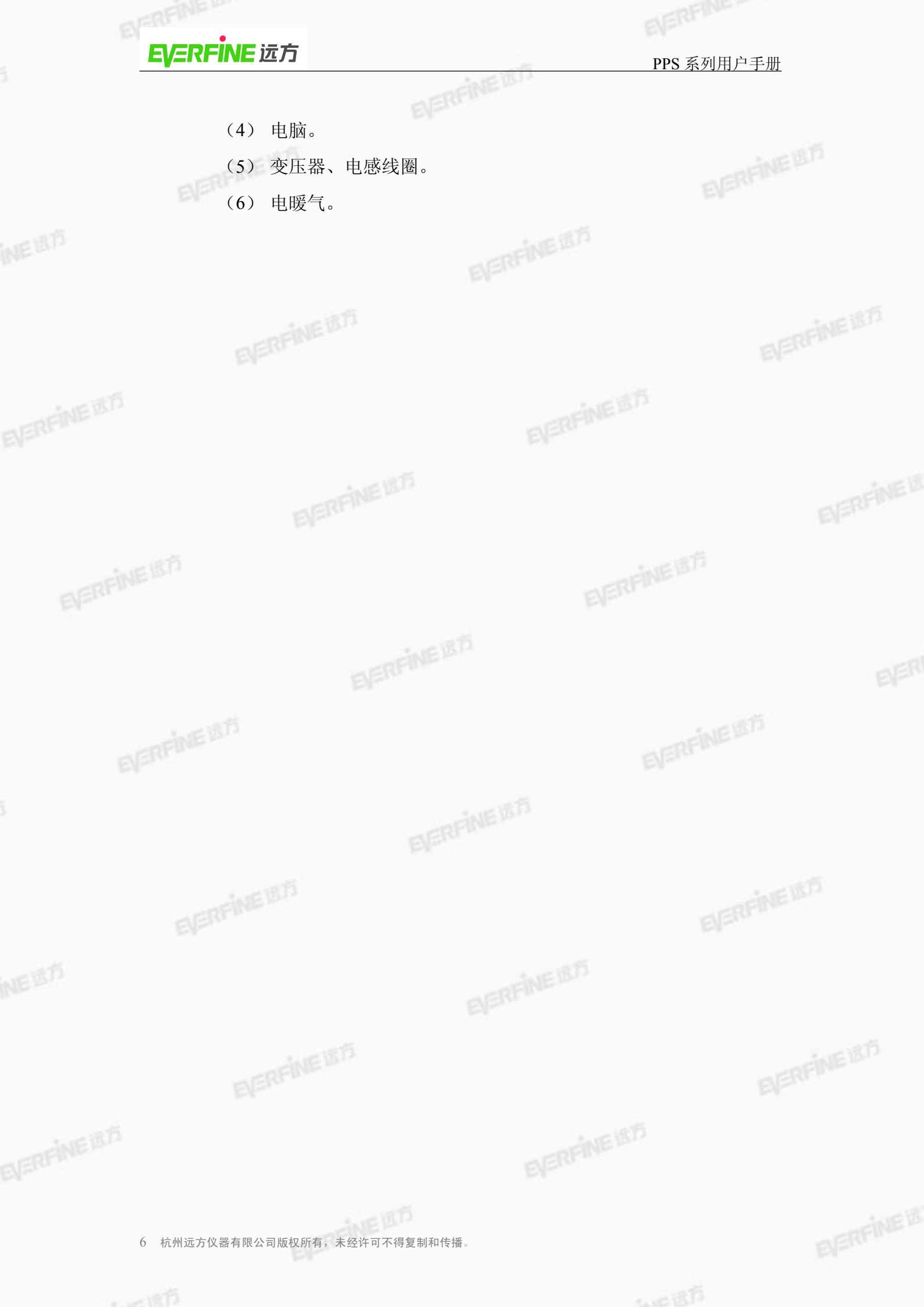

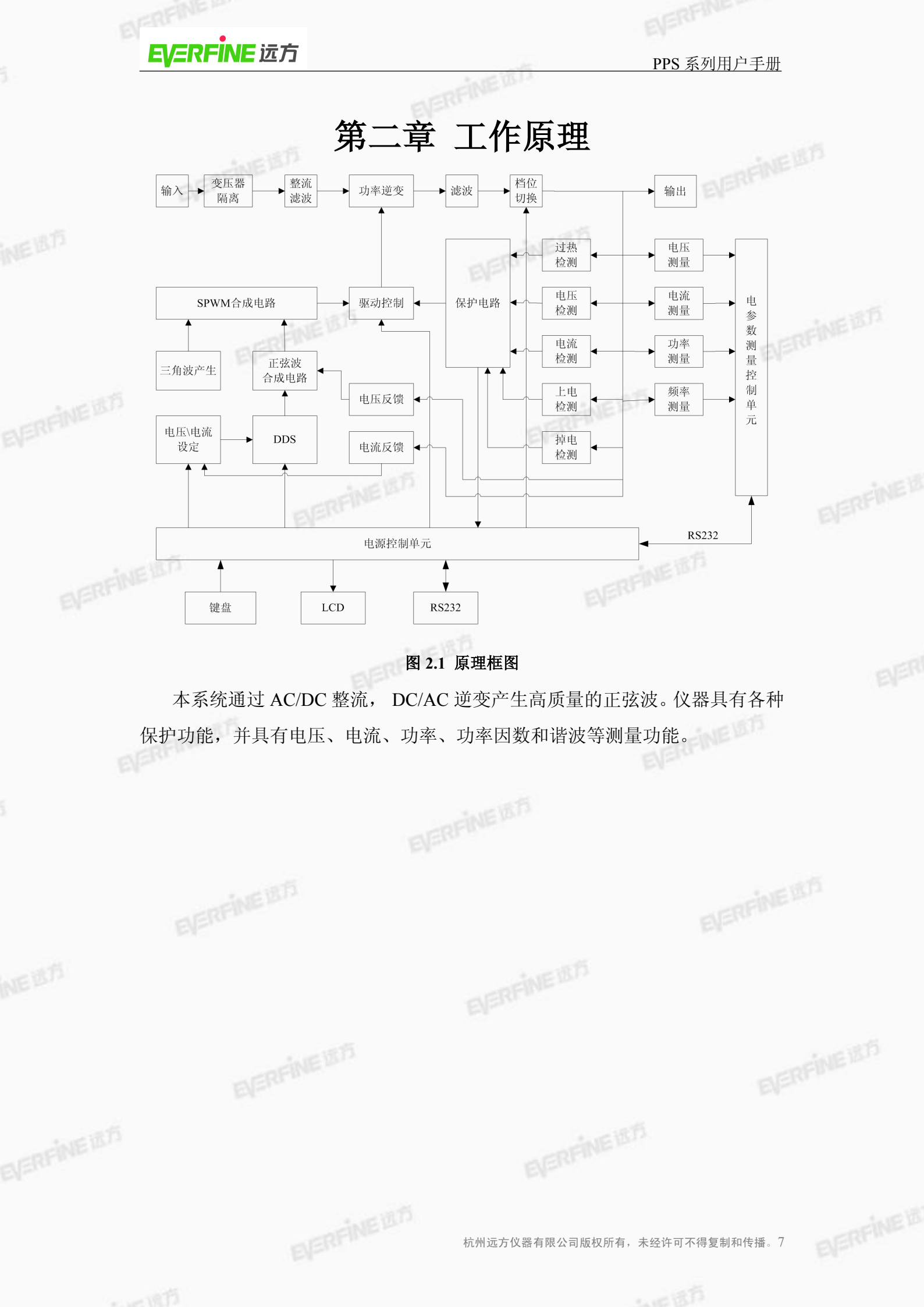

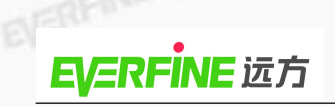

# 第三章 技术指标

EVERFINEIN

| 型号       |          | PPS1005                                           | PPS1010     |          |
|----------|----------|---------------------------------------------------|-------------|----------|
| 输入       |          | ELERFINE                                          |             |          |
| 相        |          | 1 d                                               | )           |          |
| 电压       | CREINEBR | 110 V /22                                         | 0V±10%      | RFINEIRI |
| 频率       |          | 50 Hz /                                           | /60Hz       |          |
| 输出       |          | -10                                               | EUD         | -        |
| 相        |          | 10                                                | )           |          |
| 输出电压     | 1        | 1V~150V(低档);                                      | 2V~300V(高档) |          |
| 输出容量     | ELERFINE | 500VA                                             | 1KVA        | EVERFI   |
| 最大电流     | 0-150V   | 4.6A                                              | 9.2A        | -        |
| (有效值)    | 0-300V   | 2.3A                                              | 4.6A        | -        |
| 最大电流     | 0-150V   | 18.4A                                             | 36.8A       |          |
| (峰值)     | 0-300V   | 9.2A                                              | 18.4A       | _        |
| 输电频素     | 范围       | 40.0Hz~                                           | 500.0Hz     |          |
|          | 频率稳定度1   | ≤0.03%读数+1 个字 / 10 分钟                             |             |          |
| 白动///古相位 | 范围       | 0-359°                                            |             |          |
| 后列/结果相位  | 分辨率      | 1°                                                | - IET3      |          |
| 电压总失真    |          | ≤0.5%(40.0Hz~65.0Hz);<br>≤1% (65.1Hz~500.0Hz)阻性负载 |             |          |
| 电压稳定度1   |          | ≤0.2% / 10 分钟                                     |             |          |
| 电压输出准确度  | Ť        | ≤1.4%设定值+2个字                                      |             |          |
| 负载效应1    |          | ≤0.2%                                             |             | 25       |
| 源电压效应1   | EBIA     | ≤0.1%                                             |             | E MAIL   |
| 暂态反应时间   |          | <400us                                            |             |          |
| 电源效率     |          | ≥75%                                              | ≥80%        |          |
| 测量       |          | Elera                                             |             |          |
|          | 量程       | 75V/150V                                          | 7/300V      | 山田間方     |
| 由臣       | 分辨率      | 0.1                                               | V           | RFD      |

± (0.4%读数+0.1%量程 +1 个字)(40.0Hz~198.0Hz)

±(0.5%读数+0.5%量程 +1 个字)(198.1Hz~500.0Hz)

EVERFIL

验证方法见第十章

1

8 杭州远方仪器有限公司版权所有,未经许可不得复制和传播。

基本精度

| <b>EVERFINE</b> 远方 |
|--------------------|

| 1.2         | 量程             |                     | 0.5A/2A/10A                                                                             |  |
|-------------|----------------|---------------------|-----------------------------------------------------------------------------------------|--|
| 电流          | 分辨率            |                     | 0.001A                                                                                  |  |
| 251         | 基本精度           |                     | ± (0.4%读数+0.1%量程 +1 个字)                                                                 |  |
|             | 分辨率            |                     | 0.1W                                                                                    |  |
| 功率          | 基本精度           | ± ((<br>± ((        | ).4%读数+(0.1/PF)%量程 +1 个字)(40.0Hz~198.0Hz)<br>).5%读数+(0.5/PF)%量程 +1 个字)(198.1Hz~500.0Hz) |  |
|             | 分辨率            |                     | 0.001                                                                                   |  |
| 功率因数        |                | ±[(0.               | .001/读数)+0.001×(4+0.02f)+1个字](40.0Hz~198.0Hz)                                           |  |
|             | <b>本</b> 平 稍 度 | ±[(0.               | .001/读数)+0.001×(6+0.02f)+1个字](198.1Hz~500.0Hz)                                          |  |
| 谐波          |                |                     | 测量频率范围: 40Hz~65Hz                                                                       |  |
|             |                | 电压                  | E峰值(Vp)、电压波峰比(Vcf)、电流峰值(Ap)、冲                                                           |  |
| 其他电参数       | EVERF          | NEF                 | 击电流(Inrush Current)、电流波峰比(Acf)                                                          |  |
| 通用特性        |                |                     | 1.000                                                                                   |  |
| 外部采样功能      |                |                     | 电压, 电流(选配)                                                                              |  |
| 远程输入信号      |                |                     | 输出、复位、调用 1~7 记忆组                                                                        |  |
| 远程输出信号      | 3              | EFR                 | 测试通过、测试失败、测试中                                                                           |  |
| 同步信号        |                |                     | 输出 5V 电平, BNC 接口                                                                        |  |
| 计时          |                |                     | 0=连续, 0.5-999,9(单位: 秒、分、时可选)                                                            |  |
| 报警音量设置      |                |                     | 范围: 0-9,0=关闭, 1 表示最小音量, 9 表示最大音量                                                        |  |
| 图形显示        |                |                     | 240×64 点阵液晶 / 液晶对比度 1—9 可设                                                              |  |
| 自动循环测试 0=持续 |                | 0=持续测试;关闭; 2-9999   |                                                                                         |  |
|             |                |                     | 开/关,开启时当输出电流大于电流上限设定值时,电                                                                |  |
| 过载限流功能      |                |                     | 流被限定在电流上限设定值                                                                            |  |
| 保护功能        |                |                     | 短路、过流、过压、过功率、过热                                                                         |  |
| 接口          |                | RS232,远程输入接口,远程输出接口 |                                                                                         |  |
| 工作环境        |                | 0°C~40°C/≤75%R.H.   |                                                                                         |  |
| 绝缘电阻        |                | 1                   | ≥10MΩ.500VDC(电源输入端子对机壳)                                                                 |  |
| 日立ロート       | DEINER         | 425mm×89mm×430mm    |                                                                                         |  |
| 外部八寸        | 21-03          |                     |                                                                                         |  |

ELERFINE

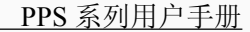

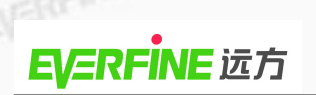

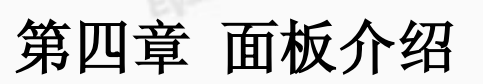

4.1 前面板

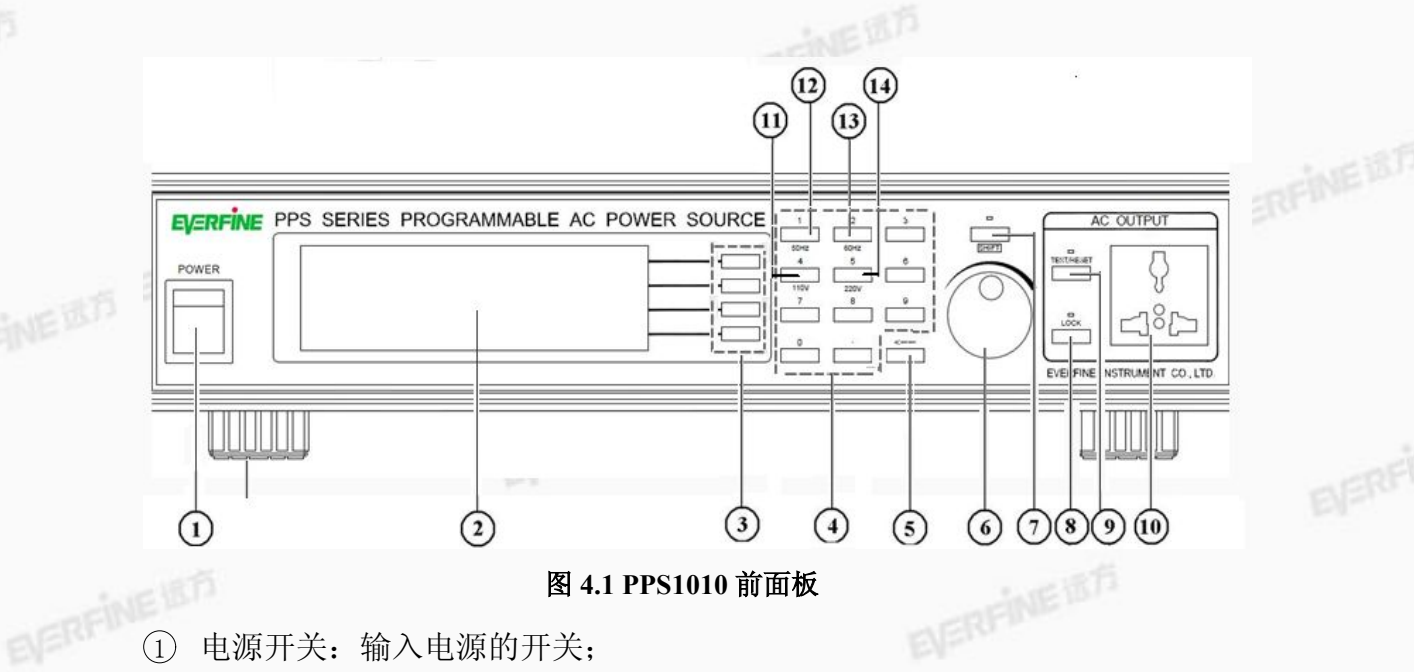

- ① 电源开关: 输入电源的开关;
- ② 液晶显示屏:显示设置、输出和测量结果等信息;
- ③ 功能选择键:用于选择进入设定模式、选择记忆组、测试内容及参数设置的 操作键, 及输入确认和功能设定以及查看测试记录的功能键: **EVERFINE 1875**
- ④ 数字键:用于输入各个参数的设置值;
- ⑤ 删除键:用于删除输入的参数;
- ⑥ 编码器:用于微调参数值;
- (7) SHIFT (第二功能选择)键: 与其他键配合,选择其他键的第二功能;
- ⑧ 锁定键:当该按键指示灯亮时表明仪器的按键操作处于锁定状态,除 "OUTPUT/RESET"输出/复位操作键外,其余按键均处于锁定状态:
- ⑨ 电压输出/复位操作键:按下该键后指示灯亮时表示正常输出,指示灯灭表 示无输出:
- 10 电源输出插座(15A)
- ① SHIFT+4: 110V 电压设定快捷键, manual 模式在待机或运行状态下设定电压;
- ① SHIFT+1: 50Hz 频率设定快捷键, manual 模式在待机或运行状态下设定频率;
- ① SHIFT+2: 60Hz 频率设定快捷键, manual 模式在待机或运行状态下设定频率;
- SHIFT+5: 220V 电压设定快捷键, manual 模式在待机或运行状态下设定电压。 (14)
- 杭州远方仪器有限公司版权所有,未经许可不得复制和传播

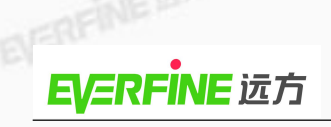

## 4.2 后面板

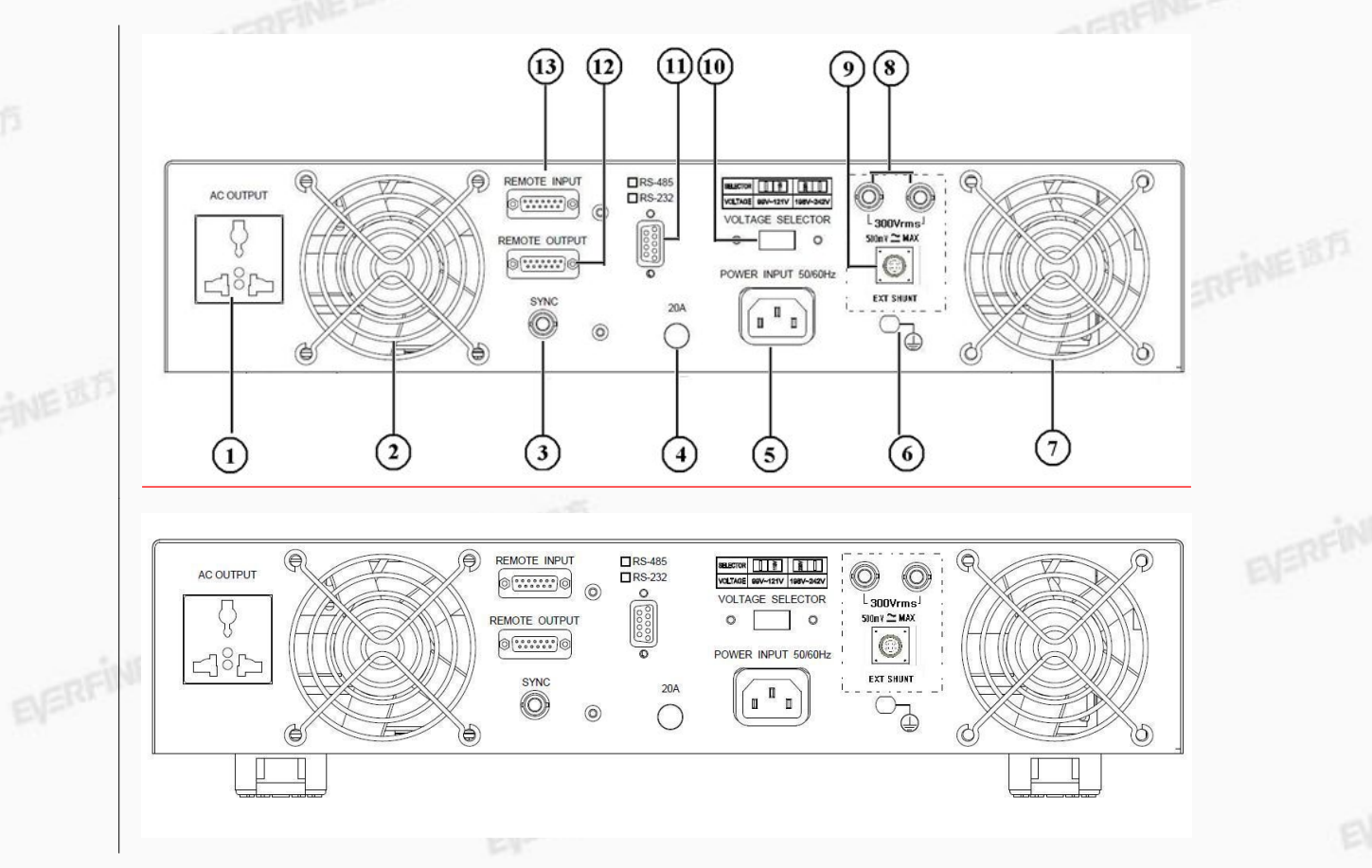

EVERFINEID

图 4.2 PPS1010 后面板示意图

- ① 电源输出插座 (15A);
- ② 风机;
- ③ 同步信号输出座: BNC 座, 输出为 TTL 电平, 待机时输出高电平, 电源输出 时, 输出低电平;
- ④ 保险丝 (20A);
- ⑤ 电源输入插座: 连接供电电源;
- ⑥ 接地端子;
- ⑦ 风机;
- ⑧ 外部电压输入接口:外部电压采样输入端口;
- ⑨ PPS 系列无此功能;
- ① 电源供电选择器开关,根据输入电压是 115V 或 230VAC 将电源选择器开关 打在对应的位置即可;(确保电源选择器开关档位和供电输入电压范围对应 正确,否则仪器可能无法正常工作甚至毁坏)

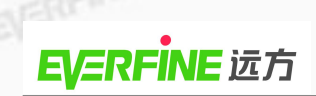

- ① 通讯端口: RS232(标配)/RS485;
- 12 REMOTE OUTPUT: 远程控制信号输出端子,输出"测试通过"、"测试失败"
   和"测试中"开关量;
- ① REMOTE INPUT: 远程控制信号输入端子, 通过远程按键控制仪器。

# 第五章 操作方法

5.1 操作前的准备

1、系统连接

用输出线将仪器的输出端口(图 4.1 中的 ①) 与负载相连。

2、接地

将自动转台的接地端子(图 4.2 中的⑥)接大地,以保护设备和操作人员的安

自己的目的

3、仪器与供电电源连接

将系统所配的电源线阴插一头插入仪器后面板的"电源输入"(图 4.2 中的 ⑤)接口处内。仪器使用的额定电压为 110V±11V 或 220V±22V,确保供电电 源在本仪器的额定电压范围内并确保后面板的电源选择器开关打在正确的位置。

5.2 面板参数说明

| 开启仪器电源,开机初始界面如下图:                                     |  |
|-------------------------------------------------------|--|
| PPS1010 PROGRAMMABLE AC POWER SOURCE<br>Version 1.00  |  |
| 初始界面后进入待测状态,如下图:                                      |  |
| $\begin{array}{c ccccccccccccccccccccccccccccccccccc$ |  |
|                                                       |  |

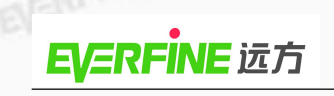

在待测状态下按"Page∨"键,则显示器切换到下图界面:

VERFINEIERS A: 0.000A PF: 0.000 M 1-1 0.0s 50.0Hz F: Result 0.0W Set Harm Р· System 150.0vHarm  $0.000_{\rm A}$ Page  $\wedge$ 按数字键"2",则显示器切换到下图界面: 0.0V M 1-1 0.0sVthd: 0.0% Vp: Memory Set Athd: 0.0% 0.0A Ap: Step 150.0vEdit 0.0vPage∨ 按数字键 "3",则显示器切换到下图界面: M 1-1 0.0s Vcf: 0.000 Acf: 0.000 Memory Set Step 150.0v0.000<sub>A</sub> Edit Page ∨

在待测状态下,下列面板参数为设定值;在测试的状态下,是实际输出值。

M1-1

0.0s

Set

: 第一个数字代表记忆组编号, 共有 50 个记忆组, 第二个数字代表 步骤编号,共有1-9个步骤。在此表示为记忆组1第1个步骤,且步 骤连结设为 OFF; 若为 M1-1 表示步骤连结设为 ON。 EVERFINE 1875

: 表示测试时间。

#### : 表示输出频率。 F:50Hz

Ap: 0.0A : 峰值电流。

- :此位置有可能是"Set"、"Dwell"、"Pass"、"Abort"或其它测试异 常的表示。"Set":表示显示器为设定值;"Dwell":表示此仪器正在 测试中; "Pass"表示已测试完成, 且其结果为通过; "Abort": 表示 测试中止,即非测试失败的测试停止;其他异常状况:当测试失败 时会显示为对应异常状况,例:若测试值超出峰值电流上限设定值, 此位置参数即会显示"AP: HI"。
- **P:0.0W** : 输出功率。
- : 输出电流。 A:0.000A
- **PF: 0.000 :** 功率因数。

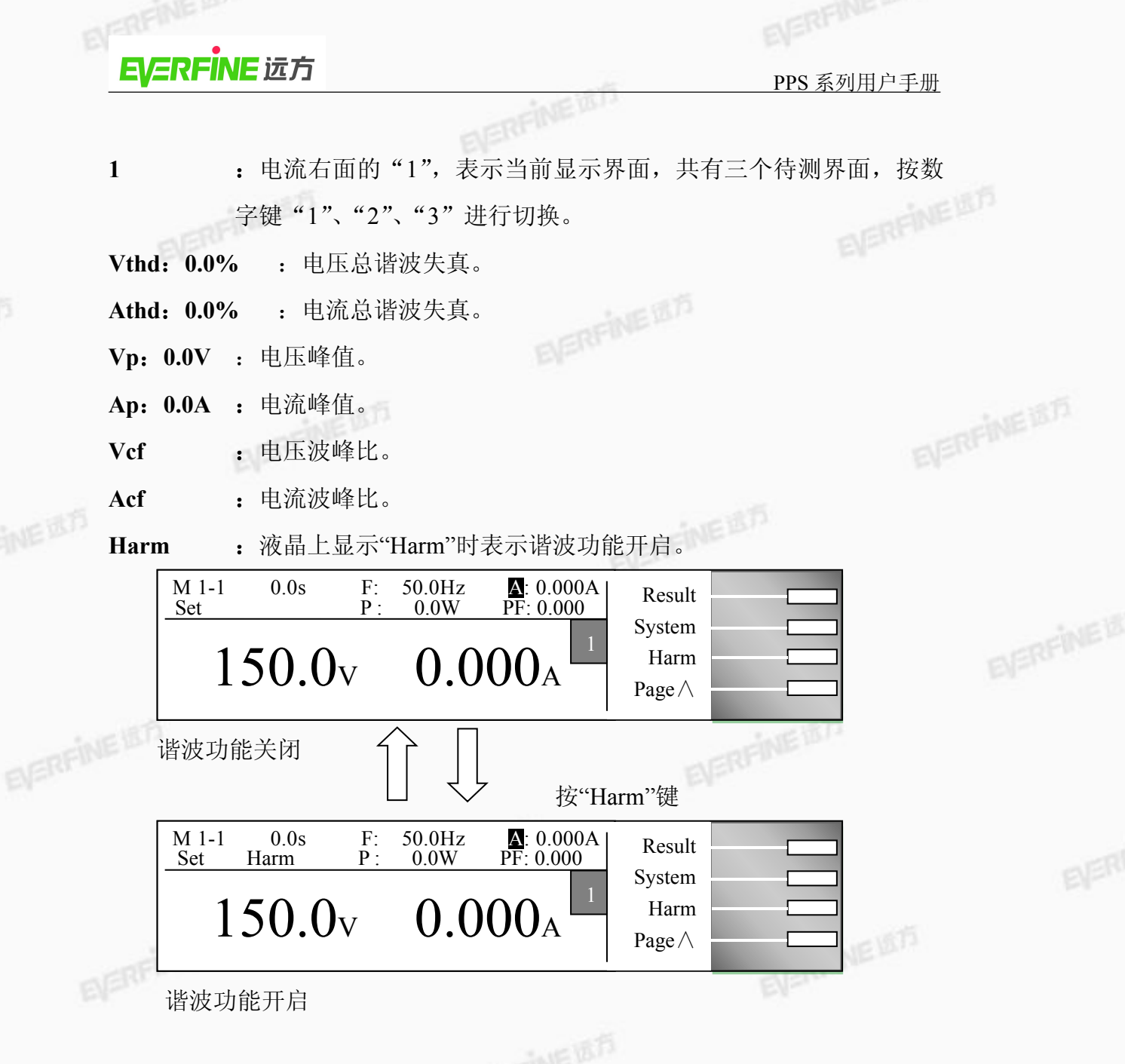

5.3 功能键说明

在待测状态下有 5 个功能键可供选择,分别为:记忆组设定键(Memory)、步骤选择键(Step)、测试参数键(Edit)、结果显示键(Result)和系统参数键(System)。

1、 记忆组选择键(Memory)

此功能为待测状态下执行记忆组的快速选择键。若在待测状态下按界面显示的"Memory"键,则进入记忆组选择界面输入所需的记忆组,例:输入2,显示器 界面显示如下:

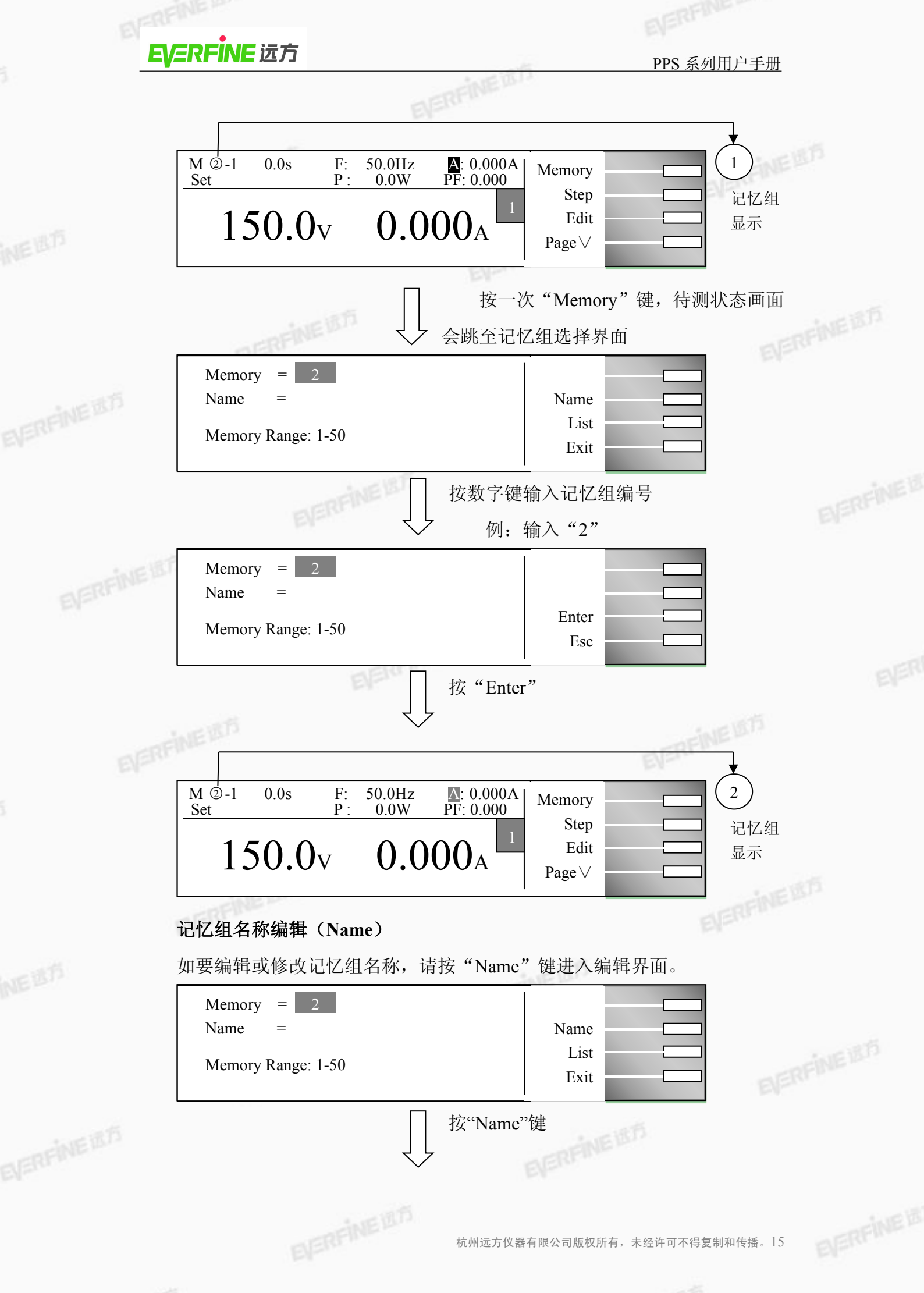

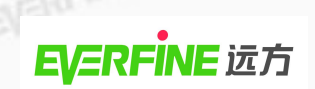

| ELECT.                                                     |                                 |  |  |
|------------------------------------------------------------|---------------------------------|--|--|
| ABCDEFGHI Old:AAA<br>JKLMNOPQR New:<br>STUVWXYZ<br>*~space | Next<br>Select<br>Enter<br>Exit |  |  |

按"Next"或旋转编码器选择所需要的英文字母或符号,按"Select"选择,数 字键直接用面板上的数字按键输入,然后按"Enter"保存。

在记忆组文件名编辑下有 4 个功能键: "Next"、"Select"、"Enter"及"Exit"。

"Next"键: 右移键,每按一次"Next"键,上述显示器界面左侧英文字母的光 标会往右移动一位,待移至该行的最后一个英文字母,光标会移

至下一行第一个英文字母。

"Select"键:英文选择键,将光标移至所要设定的英文字母上,然后按"Select" 键,则上述显示器界面中间提示设定位置便会出现该英文字母

- "Enter"键:确认键,在所要设定的文件名输入完成后,按"Enter"键便会将所 EVERFINEIST 要输入的文件名存储至该记忆组,并且会跳回记忆组名称编辑界 面。
  - "Exit"键: 若不存储任何变更,则按"Exit"键可跳回记忆组名称编辑界面。 另外可以用编码器快速选择英文字母。

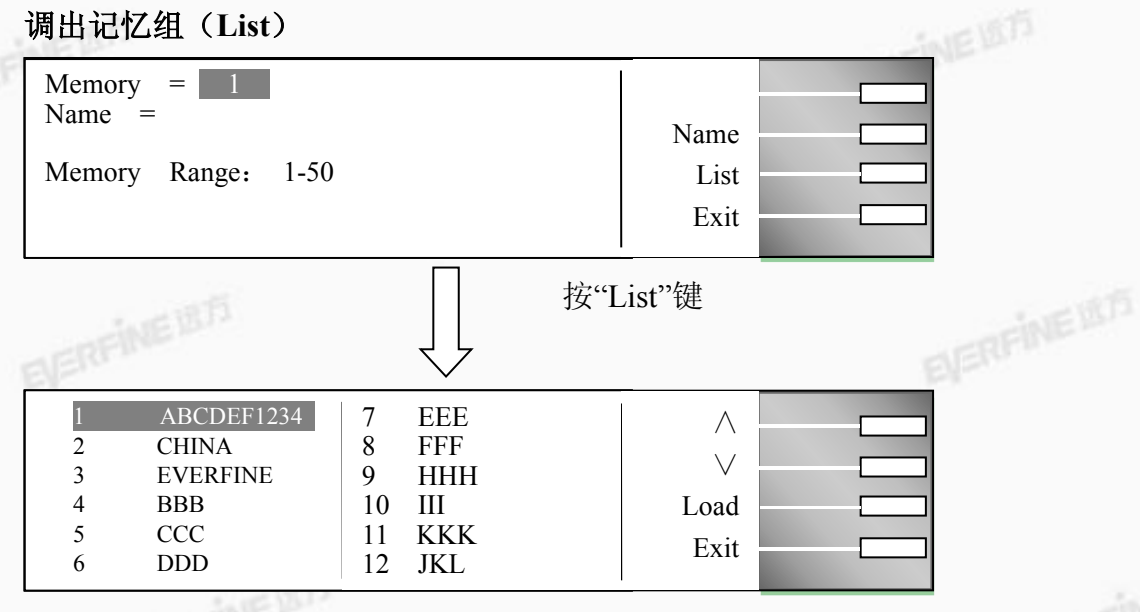

请用"∨"和"∧"或编码器去选择所需要的记忆组,按"Load"调出。在 此功能下有 4 个功能键: " ∧ "、" ∨ "、" Load" 和 "Exit"。 EVERFINEIER

2、 步骤选择键 (Step)

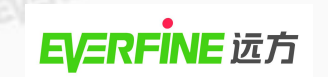

此功能为待测状态下执行步骤的选择。若于待测状态下按"Step"键,则待 测画面会跳至下一个步骤。显示器画面显示如下: A: 0.000A PF: 0.000 1 M 1-Ū 0.0s F: 50.0Hz Memory Set **P**: 0.0W Step 步骤 150.0v $0.000_{\rm A}$ Edit 显示 EVERFINE Page∨ 按一次"Step"键,待测状态 画面会跳至下一个步骤 2 M 1- 🖄 0.0s A: 0.000A PF: 0.000 50.0Hz F: Memory Set Р· 0.0W Step 步骤 150.0v0.000<sub>A</sub> Edit 显示 Page ∨ 按"Step+"键或按"Step-"键选择测试步骤,按"Exit"键退出。 测试参数编辑键(Edit) 3、 当测试模式下(Auto Run)为自动(Program)且系统参数 Surge/Drop 设置为 ON时,按"Edit"键,则显示器画面显示如下: A: 0.000A PF: 0.000 M 1-1 0.0s F: 50.0Hz Memory 0.0W Set P · Step 150.0v0.000<sub>A</sub> Edit Page∨ EVERFINE 按"Edit"键,进入测试参数画面 Memory Cycle 0.00A А Lo-Lmt  $\wedge$ Memory 1 р Hi-lmt 0.0W  $\lor$ 0.0W Step Р Lo-Lmt 1 Voltage 100.0V Hi-Lmt 0.0A Edit AP Frequency 60.0Hz AP Lo-Lmt 0.0A Exit A Hi-Lmt 0.00A PF Hi-Lmt 0.000 0.000 PF Lo-Lmt SD-Site 1ms  $\wedge$ Ramp up 0.1s SD-Time 1ms  $\vee$ Delay 0.1s SD-Cont ON Dwell 0.1s Prompt Edit Ramp down 0.1s Step Cycle 1 Exit SD-Volt 50.0V OFF Connect

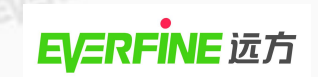

当测试模式(Auto Run)为手动(Manual)且系统参数 Surge/Drop 设置为 **VERFINE ISTS** ON 时液晶显示画面显示如下:

NED

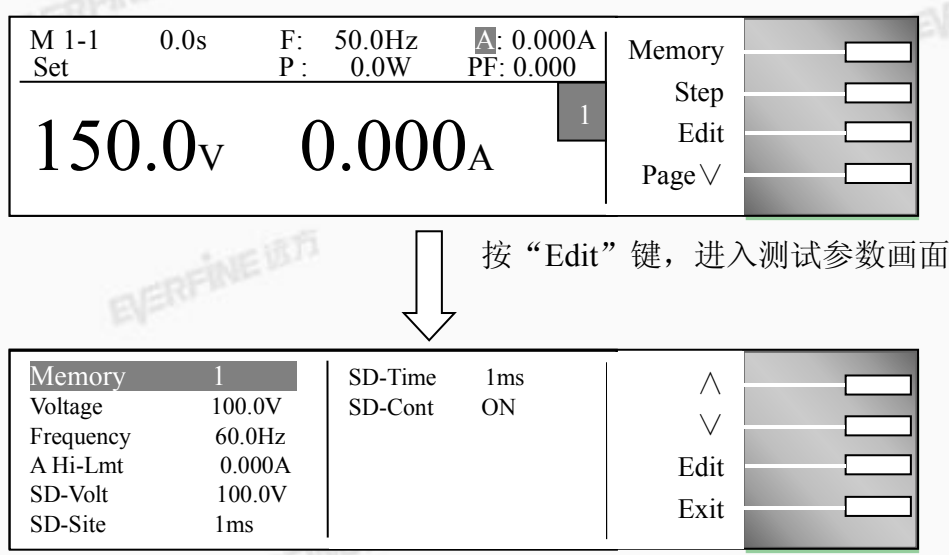

注: 若系统参数 Surge/Drop 设为 OFF,则选项中不会有"SD-Volt"、"SD-Site" 和 "SD-Time", "SD-C ont"参数。"测试模式 (Auto Run)"和 "Surge/Drop" 参考本章后文"系统测试参数"说明。

若在待测状态下按画面显示的"Edit"键,则在测试参数画面有"∧"、"∨"、 "Edit"和"Exit"功能键。

- "∧"键 : 光标向上键。
- "∨"键 : 光标向下键。
- "Edit"键 : 测试参数编辑功能键,在任一功能参数选项按"Edit"键即 可进入该功能参数设定画面修改参数。

"Exit"键:跳出"测试参数设定"画面并回到待测状态。

(1) 进入测试参数设定模式

| 旋转编码器 : 编码                                                          | 器的左右旋转可以移                                                                      | 动光标。                                                    |          |
|---------------------------------------------------------------------|--------------------------------------------------------------------------------|---------------------------------------------------------|----------|
| 进入测试参数设定模式                                                          |                                                                                |                                                         | EVERFINE |
| Memory Cycle1Memory1Step1Voltage100.0VFrequency60.0HzA Hi-Lmt0.000A | A Lo-Lmt0.000AP Hi-lmt0.0WP Lo-Lmt0.0WAP Hi-Lmt0.0AAP Lo-Lmt0.0APF Hi-Lmt0.000 | ∧     □       ∨     □       Edit     □       Exit     □ |          |
| EVERFINE B                                                          | ↓ 按"Edit"<br>役定界面                                                              | 建,进入测试参数                                                | BERFI    |

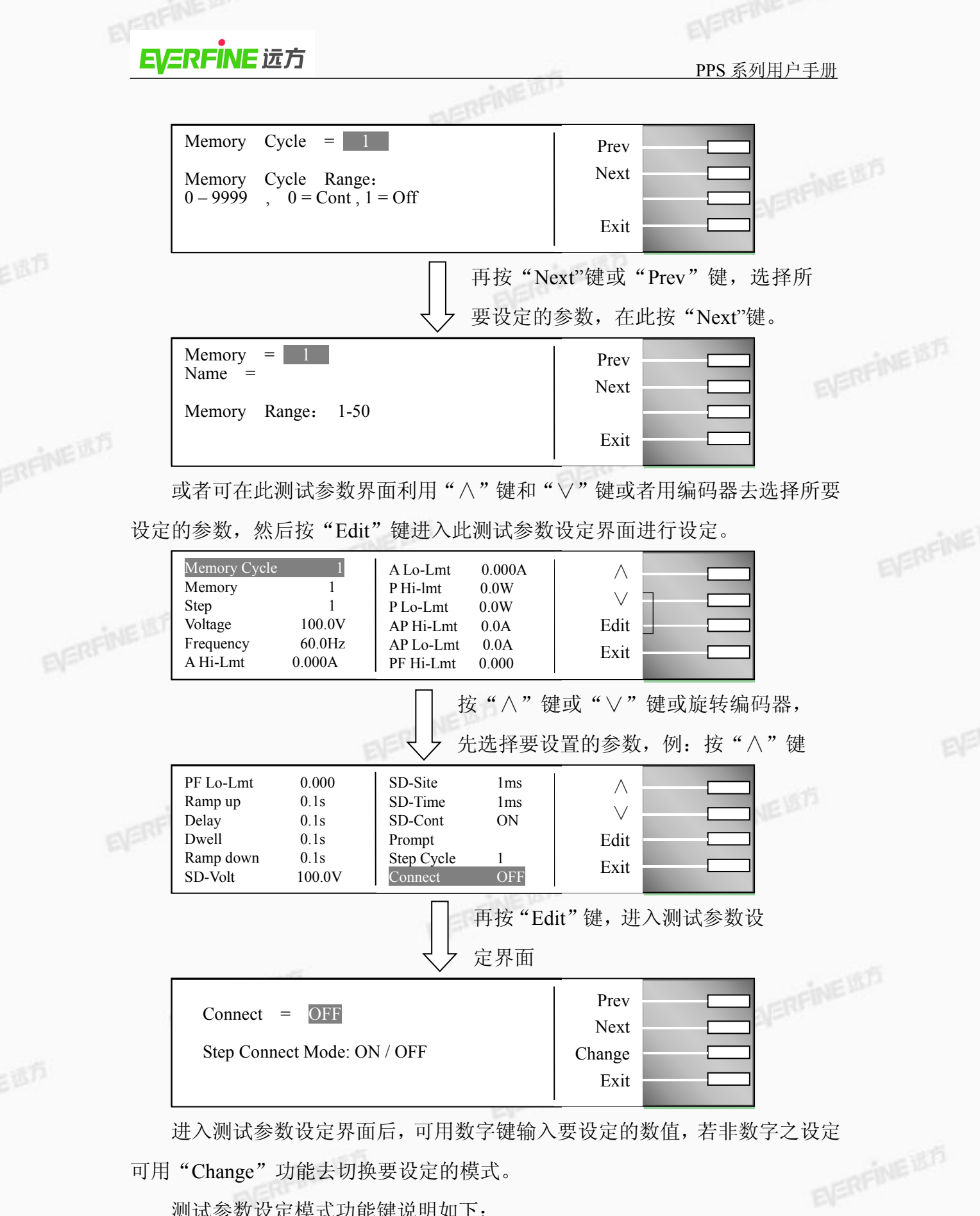

可用"Change"功能去切换要设定的模式。

测试参数设定模式功能键说明如下:

"Prev"键 : 若按 "Prev" 键则会往前一个测试参数设定界面。

"Next"键 : 若按"Next"键则会往后一个测试参数设定界面。

PPS 系列用户手册

"Change"键:模式选择键,若有非数字设定之测试参数,则会有"Change" 功能键供使用者去切换其可设定之功能,例:ON/OFF 切换。

:在设定确认后按"Enter",仪器会自动存储此设定并跳至下一 "Enter"键 个测试参数设定界面。

"Esc"键 : 若按"Esc"键,则会取消更改并跳回此测试参数设定的首页。

EVERFINEIST "Exit"键 :跳回测试参数界面。若要跳出任一测试参数设定界面,按"Exit" 即可跳出测试参数设定界面回到测试参数界面。

"Edit"键 :编辑功能键。在测试参数设定模式下,按"Edit"键即可开始 编辑该功能。

"Select"键 : 英文选择键, 将光标移至所要设定的英文字母上, 然后按 "Select"键,则上述显示器界面右侧提示设定位置便会出现该 英文字母(其方式同文件名设定方式)。

(2) 测试参数说明

记忆组测试次数(Memory Cycle)设定

| Memory Cycle = 1                  | Prev |
|-----------------------------------|------|
|                                   | Next |
| Memory Cycle Range:               |      |
| 0 - 9999 / $0 = Cont$ / $1 = Off$ | Exit |

此功能为设定当前记忆组所要执行的次数。当记忆组测试次数设为0时,即 表示连续测试, 直到使用者按"TEST/RESET"键或测试异常才会停止测试; 当 记忆组测试次数设为1时表示不做连续测试,即仅连结测试一次;设2-9999即 为测试次数。(参照后文"系统参数设定"之"循环次数(Loop Cycle)设定")。 EVERFINE 157

## 记忆组选择(Memory)设定

进入记忆组选择设定,显示器显示如下:

| Memory = 1<br>Name = | Prev |
|----------------------|------|
| Memory Range: 1-50   |      |
|                      | Exit |

若要调用记忆组,可用数字键直接输入所要设定或调用的记忆组号码。若输 入错误需要重新选择记忆组,请按面板上"<---"键删除原先输入的数字并重新 输入所要选择的记忆组,然后再按"Enter"键便会将所要选择的记忆组存储并跳至

#### PPS 系列用户手册

下一个测试参数设定界面:若不存储任何修改,则按"Exit"键跳出记忆组设定 EVERFINE 功能并回到待测界面。

#### 步骤选择(Step)设定

进入步骤选择设定时,显示器显示如下:

| Step = 1          | Prev |  |
|-------------------|------|--|
| Step Range: 1 - 9 | Next |  |
|                   | Exit |  |

每组记忆组有9个步骤可设定,若要调用任何一步骤,可用数字键直接输入 所要设定或调用的步骤号码。若输入错误,请使用面板上的"<--"键删除原先 输入的数字并重新输入所要选择的步骤,然后再按"Enter"键便会存储并跳至 下一个测试参数;或若不存储任何修改,则按"Exit"键跳回步骤选择设定功能 界面。

#### 输出电压(Voltage)设定

进入输出电压设定时,显示器显示如下:

| Prev   |                                |                                |
|--------|--------------------------------|--------------------------------|
| Next   |                                |                                |
| Change |                                |                                |
| Exit   |                                |                                |
|        | Prev<br>Next<br>Change<br>Exit | Prev<br>Next<br>Change<br>Exit |

电压设定范围为 0.0-300.0V。当电压模式(Voltage Mode) 设为 Low 时,表 示电压档位设定为低档即 0-150V 的范围。当电压模式 (Voltage Mode) 设为 High 时,表示电压档位设定为高档即 0-300V 的范围,此时电流值为 0-150V 档的一半。

注: 仪器在输出状态下,不允许档位切换。

#### 输出频率(Frequency)设定

进入输出频率设定时,显示器显示如下:

| Frequency = 50.0Hz            | Prev |  |
|-------------------------------|------|--|
| Frequency Range: 40.0 – 500Hz |      |  |
|                               | Exit |  |

# 电流上限(A Hi-Imt)及电流下限(A Lo-Imt)设定 EVERFINEIER

电流上限设定显示器显示如下:

#### PPS 系列用户手册

| - NERFINE |
|-----------|
|           |
|           |
|           |
|           |
|           |
|           |
|           |

当电流高档值设为"0"时,则表示此功能取消。

# 功率上限(P Hi-Imt)及功率下限(P Lo-Imt)设定

功率上限设定显示器显示如下:

EVERFINE

| P Hi-Lmt = $0.0W$                                          | Prev                 |  |
|------------------------------------------------------------|----------------------|--|
|                                                            | Next                 |  |
| Power High Limit Range:                                    |                      |  |
| 0.0 - 1000W / $0 = OFF$                                    | Exit                 |  |
|                                                            |                      |  |
|                                                            | <u> </u>             |  |
| P Lo-Lmt = $0.0W$                                          | Prev                 |  |
| P Lo-Lmt = $0.0W$                                          | Prev<br>Next         |  |
| P Lo-Lmt = 0.0W<br>Power Low Limit Range:                  | Prev<br>Next         |  |
| P Lo-Lmt = $0.0W$<br>Power Low Limit Range:<br>0.0 - 1000W | Prev<br>Next<br>Exit |  |

# 峰值上限(AP Hi-Imt)及峰值下限(AP Lo-Imt)设定 峰值上限设会电三四中三

峰值上限设定显示器显示如下:

| AP $\text{Hi-Lmt} = 0.0\text{A}$ | Prev |
|----------------------------------|------|
|                                  | Next |
| Peak Current High Limit Range:   |      |
| 0.0 - 36.8 A / $0 = OFF$         | Exit |
|                                  |      |

峰值下限设定显示器显示如下:

AP Lo-Lmt = 0.0APrev Next Peak Current Low Limit Range: 0.0 - 36.8AExit

当峰值电流高档值设为"0"时,则表示此功能取消。输出电压为高档时,峰 值电流范围为: 0-18.4A; 输出电压为低档时峰值输出电流为: 0-36.8A。

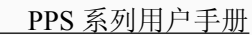

VERFINEIED

## 功率因数上限(PF Hi-Imt)及功率因数下限(PF Lo-Imt)设定

NEIR

Prev Next

Exit

功率因数上限设定显示器显示如下:

PF Hi-Lmt = 0.998

EVERFINE 远方

Power Factor High Limit Range: 0.000 - 1.000 / 0 = OFF

功率因数下限设定显示器显示如下:

| PF  Lo-Lmt = 0.000            | Prev |
|-------------------------------|------|
|                               | Next |
| Power Factor Low Limit Range: |      |
| 0.000 - 1.000                 | Exit |

当功率因数高档值设为0时,则表示此功能取消。

## 上升时间 (rise time) 设定

当进入上升时间设定时,显示器显示如下:

| Rise Time = $0.1$ s | Prev |  |
|---------------------|------|--|
|                     | Next |  |
| Rise Time Range:    |      |  |
| 0.0– 999.9s         | Exit |  |

## 延时判定时间(Delay)设定

进入延时判定时间设定时,显示器显示如下:

| E时判定时间(Delay)设定     |             |  |
|---------------------|-------------|--|
| t入延时判定时间设定时,显示器显示如下 | F: EVERFINE |  |
| Delay = 0.1s        | Prev        |  |
|                     | Next        |  |
| Delay Time Range:   |             |  |
| 0.1–999.9s          | Exit        |  |
|                     |             |  |

用数字键输入所要的设定延时判定时间值,其设定范围为 0.1-999.9s。

#### 测试时间(Dwell)设定

进入测试时间设定时,显示器显示如下:

| Dwell = 0.1s              | Prev |  |
|---------------------------|------|--|
|                           | Next |  |
| Dwell Time Range:         |      |  |
| 0.1 – 999.9s / 0=Constant | Exit |  |

用数字键输入所要设定的测试时间值,其设定范围为0.1-999.9s。当设为0

时表示持续测试,除非待测物测试失败或人为停止测试。

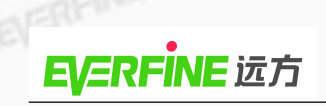

### 下降时间(Fall Time)设定

进入下降时间设定时,显示器显示如下:

| Fall Time = 0.1s | Prev |  |
|------------------|------|--|
|                  | Next |  |
| Fall Time Range: |      |  |
| 0.0 – 999.9s     | Exit |  |

EVERFINE

用数字键输入所要设定的下降时间,其设定范围为 0.0-999.9s,0 为关闭此功能。

#### 步骤连结时, Fall Time 和 Rise Time 动作说明:

若 Step1 的电压值为 V1, 测试时间 T1, Step2 的电压值为 V2, 测试时间 T2。

表 5.1 Fall Time 和 Rise Time 动作说明

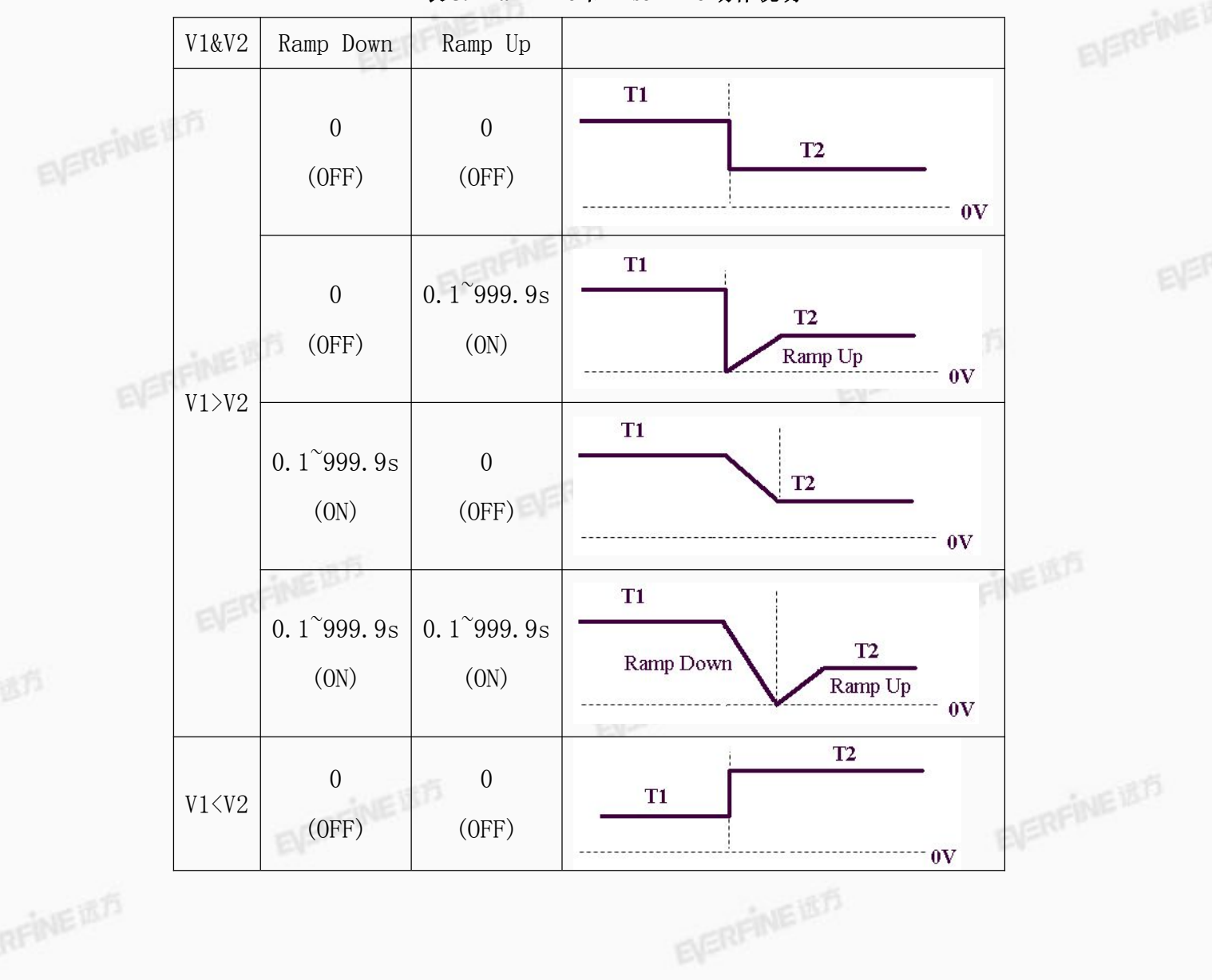

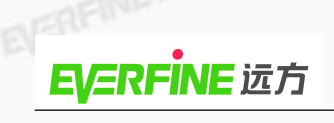

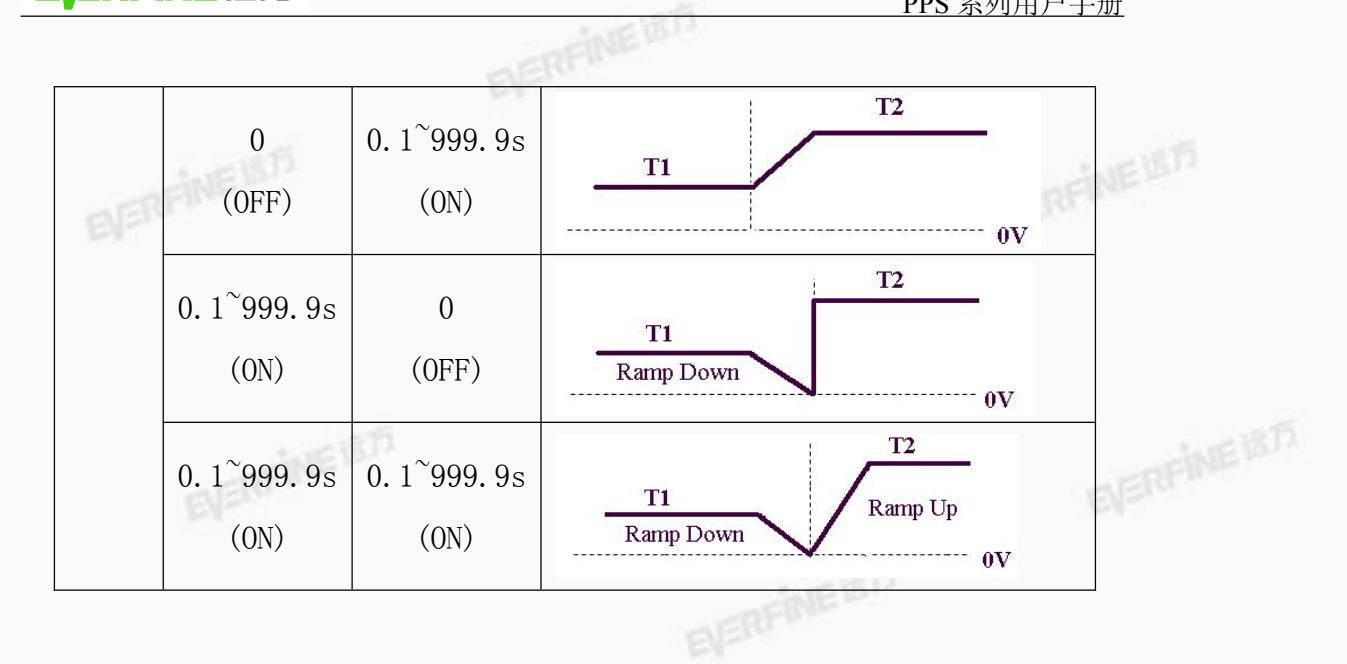

## 突波/陷波电压(SD-Volt)设定

进入突波/陷波电压设定时,显示器显示如下:

Surge / Drop Voltage Range: 0.0 - 300.0V

SD-Volt = 100.0V

| Prev |  |
|------|--|
| Next |  |
|      |  |
| Exit |  |

此功能为设定突波/陷波的工作电压,其范围为 0.0-300.0V。

## 突波/陷波位置(SD-Site)设定

进入突波/陷波位置设定时,显示器显示如下:

| SD-Site = 1ms            | Prev |
|--------------------------|------|
|                          | Next |
| Surge / Drop Site Range: |      |
| 0-20ms/0 - 99ms          | Exit |

此功能为设定突波/陷波的工作位置,其可利用时间去计算出所要动作的工 作位置。当 SD-Cont.=ON 时,其设定范围为 0-20ms; 当 SD-Cont.=OFF 时,其 设定范围为 0-99ms。

## 突波/陷波频宽(SD-Time)设定

进入突波/陷波频宽设定时,显示器显示如下:

| SD-Time = 1ms                   | Prev |  |
|---------------------------------|------|--|
|                                 | Next |  |
| Surge / Drop Pulse Width Range: |      |  |
| 0-20ms/0 - 99ms                 | Exit |  |

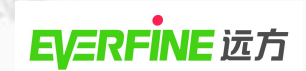

此功能为设定突波/陷波的波形频宽大小。当 SD-Cont.=ON 时,其设定范围 EVERFINE 为 0-20ms; 当 SD-Cont.=OFF 时, 其设定范围为 0-99ms。

NED

#### 突波/陷波连续测试(SD-Cont.)设定

进入突波/陷波连续测试设定时,显示器显示如下:

| SD-Cont = ON/OFF                                       | Prev   |  |
|--------------------------------------------------------|--------|--|
| Surge / Drop Trig Mode:                                | Next   |  |
| ON = Continue Trig Mode Output.                        | Change |  |
| OFF= Active one time when<br>Trig. Softkey is pressed. | Exit   |  |

设定突波/陷波是为了实现自动执行触发或手动触发的功能。当此功能设为 "ON"时,输出后系统会连续执行触发动作,每100ms会送出一个突波或陷波; 而当此功能设为"OFF"时,则在此仪器为输出状态时,每按一次"Trig."键才 会执行一次触发动作。("Trig."详见测试界面之功能键说明)

突波/陷波 功能设定举例说明:

EVERFINE 假设输出电压为 100Vrms,输出频率为 50Hz,突波/陷波电压=60Vrms,突 波/陷波位置=25ms,突波/陷波频宽=1ms。此设定意义为:

- 1. 输出频率 50Hz, 故输出周期为 20ms (T=1/f);
- 2. 因突波/陷波电压(60Vrms) <输出电压(100Vrms),故其为陷波设定;
- 3. 突波/陷波位置为 25ms, 表示陷波从触发后 25ms 位置开始动作;
- 4. 突波/陷波连续测试为 1ms, 表示陷波持续 1ms动作后即结束。

若突波/陷波连续测试 (SD-Cont.) 功能设为 "OFF"且"Trig."键 仅被按一次,陷波波形 EVERFINEIRIS 如右图:

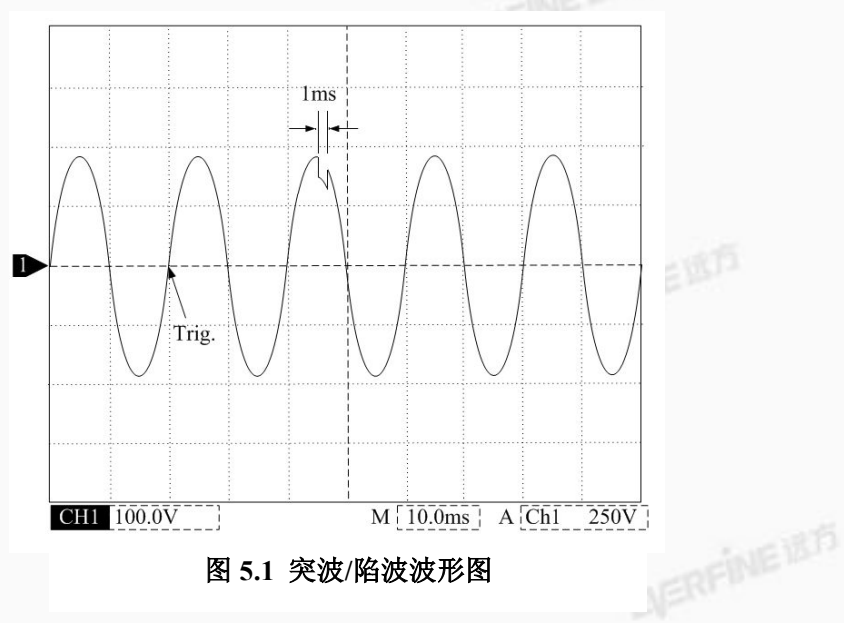

提示 (Prompt) 设定 进入提示设定时,显示器显示如下:

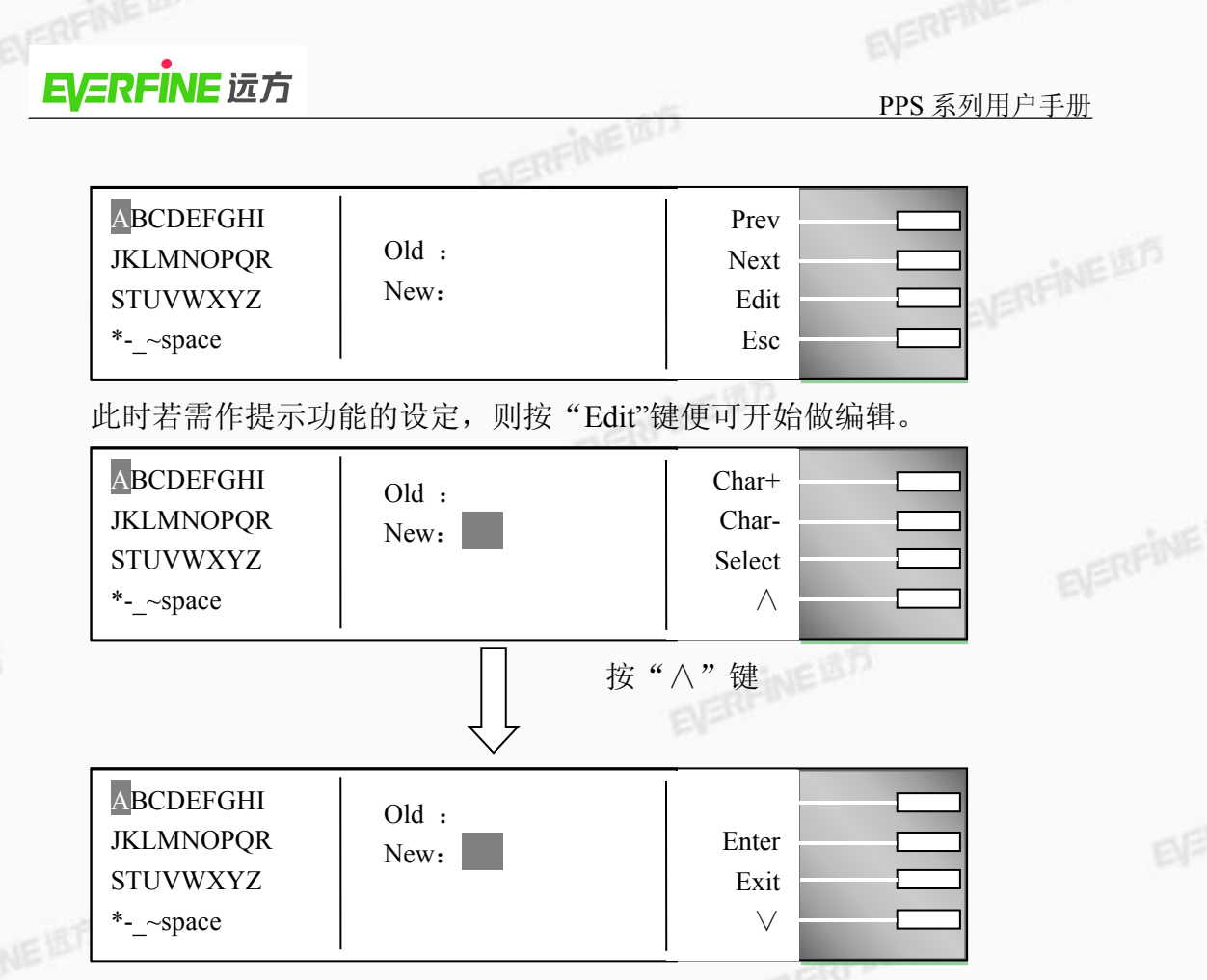

此功能可在进某个关键测试前,借设定此功能让仪器暂停测试并提醒操作者 注意事项,客户可依需求在每个测试项目加 32 字节的注记,可选择需设定的英 文字母或使用数字键输入需设定的数字。

此编辑功能下有 5 个功能键: "Char+"、"Char-"、"Select"、"Enter"和"Exit"。 "Char+"键: 右移键,为上述显示器界面左侧英文字母右移键,每按一次"Char+"

> 键,光标会往右移动一位,待移至该行的最后一个英文字母,光 标会移动至下一行第一个英文字母。

"Char-"键: 左移键, 为上述显示器界面左侧英文字母左移键, 每按一次"Char-"

键则,光标会往左移动一位,待移至该行的最前一个英文字母, 光标会移至上一行最后一个字母。

**"Select"键**:英文选择键,将光标移至所要设定的英文字母上,然后按"Select"键,则上述显示器界面右侧提示设定位置便会出现该英文字母。

"Enter"键:确认键,在所要设定的文件名输入完成后,按"Enter"键便会将 所要输入的文件名存储至该记忆组,并且会跳回记忆组名称编辑 界面。

"Exit"键: 若不存储任何变更,则按"Exit"键可跳回记忆组名称编辑界面。

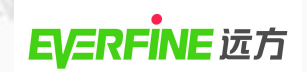

另外可以通过旋转编码器快速选择英文字母。

#### 步骤测试次数(Step Cycle)设定"

进入步骤测试次数时,显示器显示如下:

| Step Cycle = 1                | Prev |
|-------------------------------|------|
|                               | Next |
| Step Cycle Range:             |      |
| 0 - 9999 / 0 = Cont / 1 = OFF | Exit |

Exit 此功能为设定该步骤的执行次数。当步骤测试次数设为0时,即表示连续测 试,直到使用者按"TEST/RESET"键或测试异常才会停止测试;设为1时表示不 做连续测试,即仅测试一次就结束;设为2-9999即表示测试次数。(参照后文"系 统参数设定"之"循环次数(Loop Cycle)设定")

#### 步骤连结(Connect)设定

进入步骤测试次数时,显示器显示如下:

| Connect = OFF<br>Step Connect Mode: ON / OFF | Prev<br>Next<br>Change<br>Exit |  |
|----------------------------------------------|--------------------------------|--|
|----------------------------------------------|--------------------------------|--|

步骤和步骤间的连结,若第1步骤其步骤连结功能设为"OFF",则在第1 步骤测试通过后停止测试,不会再做第2步骤的自动的测试;若第1步骤连结功 能设为"ON",则在第一步骤测试通过后,会自动启动第二步骤继续测试。

若步骤连结设为"ON",则待测画面之步骤编号后面会显示"\_",如下图:

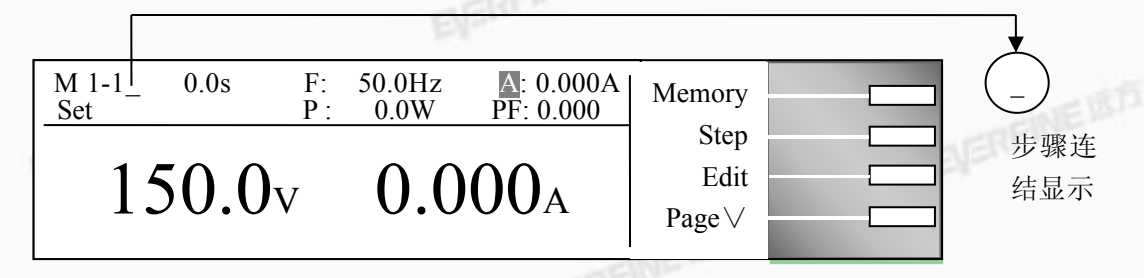

本仪器出厂设定 M1-1 至 M50-9 均为同样的设定值,每一个记忆组的最后一个步骤(步骤 9)的步骤连结(Connect)功能须设为"ON"方能和下一个记忆组做连结测试。

4、 测试结果显示键 (Results)

因本仪器会自动存储最后一次测试的结果,故若本仪器已执行过测试,则在

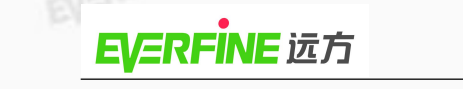

待测状态下按"Page∨"键,然后再按"Result"键则可浏览最后一次测试的结果; 但若本仪器未执行过任何测试,则按"Result"键不会有任何作用。

NEI

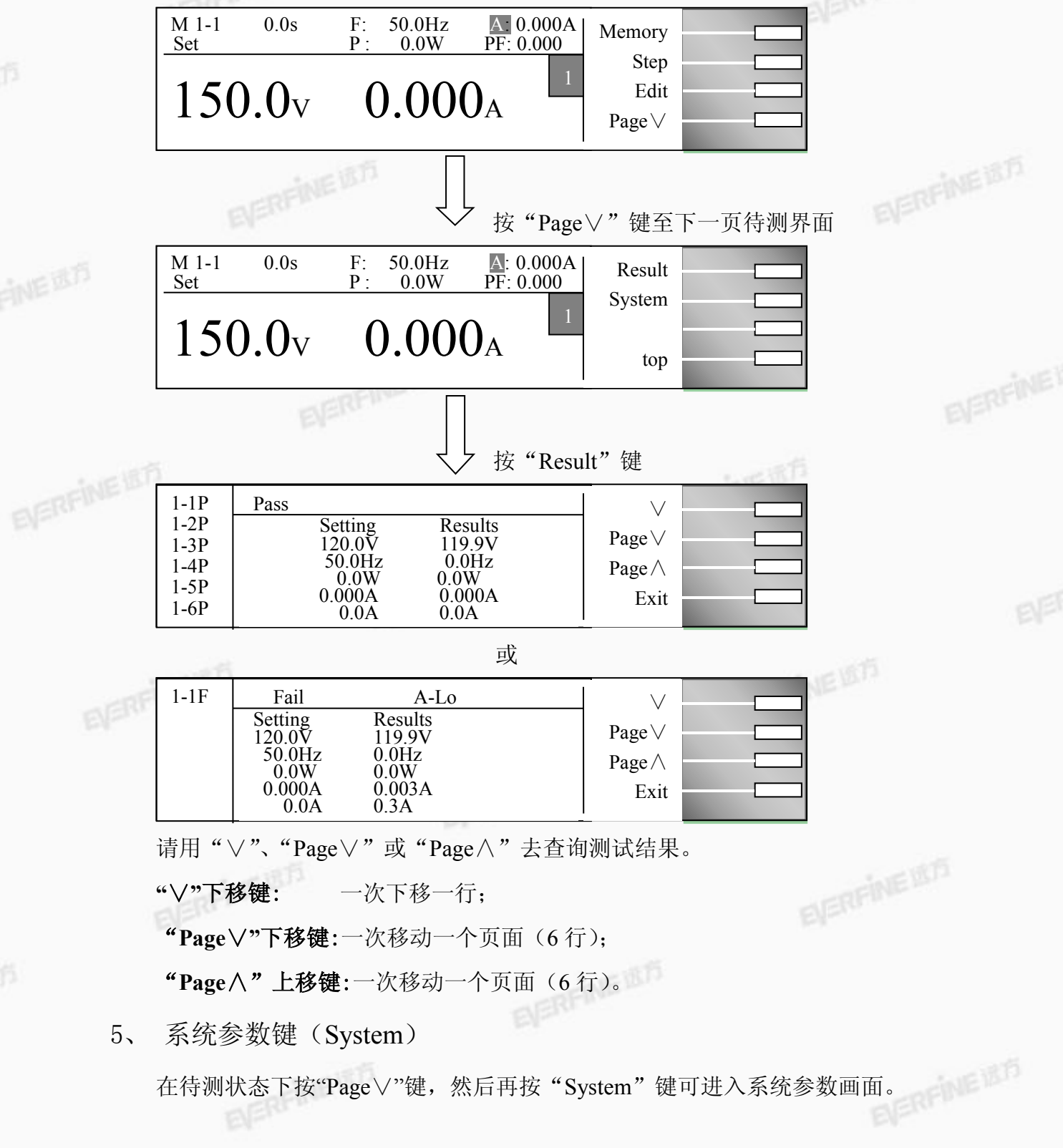

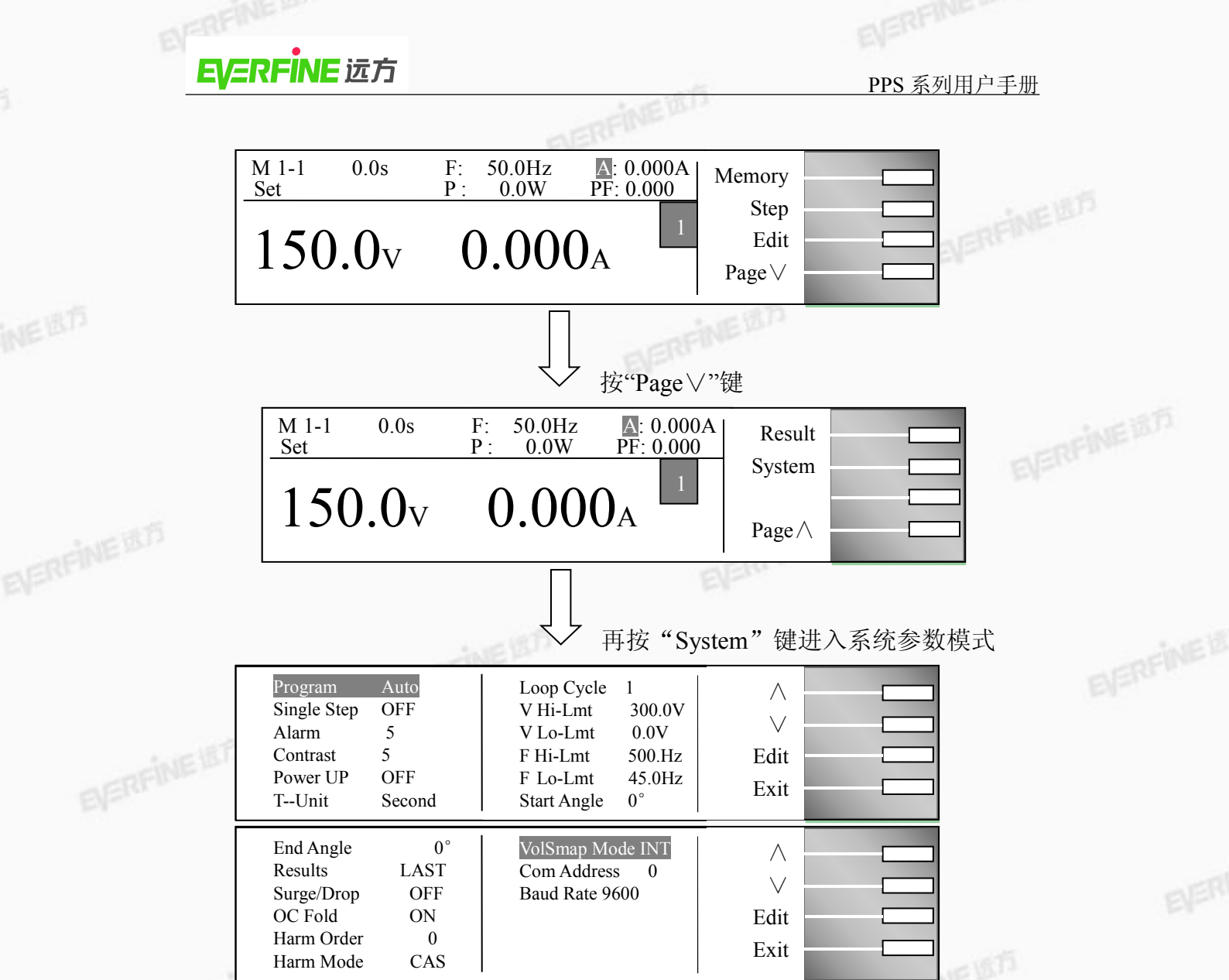

系统参数共两页,在第一个选项按"∧"或最后一个选项按"∨"会自动翻

页。

"入"键:往上一个参数键。

"V"键:往下一个参数键。

"Edit"键:测试参数编辑功能键,在任何一功能参数选项按"Edit"键,即可入 该功能参数设定界面做编辑。

"Exit"键:跳出系统参数设定模式并回到待测状态。

(1) 进入系统参数设定模式

在系统参数界面下,按"Edit"键即可进入测试参数设定模式。

| ProgramAutoSingle StepOFFAlarm5Contrast5Power UPOFFTUnitSecond | Loop Cycle 1<br>V Hi-Lmt 300.0V<br>V Lo-Lmt 0.0V<br>F Hi-Lmt 500.Hz<br>F Lo-Lmt 45.0Hz<br>Start Angle 0° | V   /     Z   Edit     Z   Exit |
|----------------------------------------------------------------|----------------------------------------------------------------------------------------------------|---------------------------------|
|----------------------------------------------------------------|----------------------------------------------------------------------------------------------------|---------------------------------|

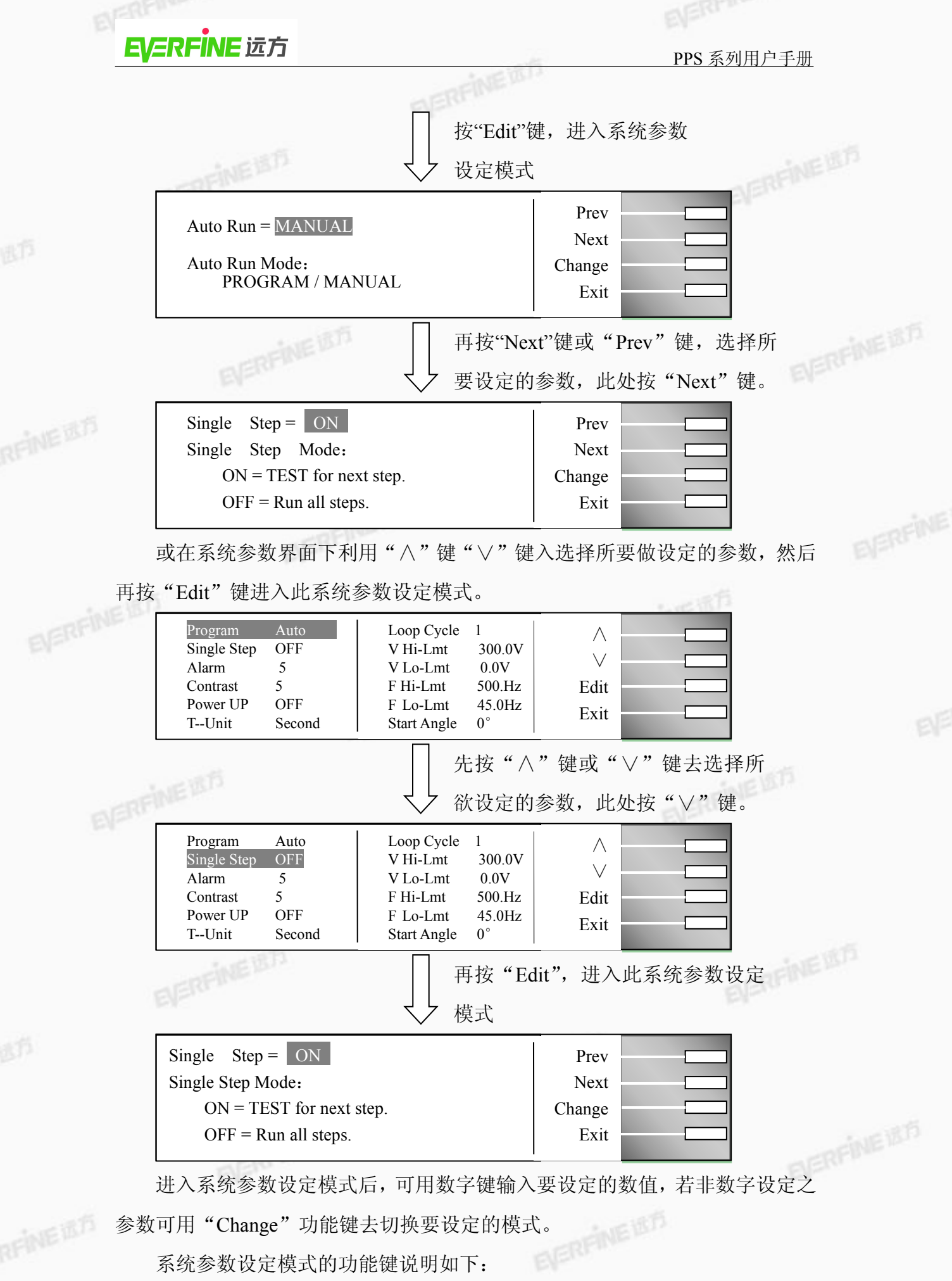

系统参数设定模式的功能键说明如下:

PPS 系列用户手册

"Prev"键: 若按 "Prev"则会往前一个系统参数设定界面。

"Next"键:若按"Next"则会往下一个测试参数设定界面。

"Change"键:范围选择键,若有非数字设定之测试参数,则会有"Change" 功能键供使用者去切换其可设定之功能,例:ON/OFF 切换。

"Enter"键:在做完设定后按 "Enter"键,程序会自动存储此设定并跳回此测 "Esc"键: 若按"Esc"键,则会取消更改并跳回此测试参数设定的首页。

"Exit"键:跳回测试参数界面。若欲离开任一测试参数设定界面,按 "Exit" 键即可跳离测试参数设定界面并回到测试参数界面。

(2) 系统参数设定

#### 运行模式设定(Auto Run)

在进入 Auto Run 参数设定之后,按"Change"键可设定 PROGRAM/ MANUAL,当设定完成后按下"Enter"键即可将设定存储。

| Auto Run = MANUAL                  | Prev<br>Next   |  |
|------------------------------------|----------------|--|
| Auto Run Mode:<br>PROGRAM / MANUAL | Change<br>Exit |  |

当此模式为 PROGRAM 时,即表示为程序组测试模式,可做多组程序的连 ○ 结测试:若此模式设为 MANUAL 时,仅为单一记忆组模式,无法连结其它记忆 组。

#### 单一步骤连结测试设定(Single Step)

在进入 Single Step 参数设定后, 按"Change"键可设定 Single Step ON/OFF, EWN

当设定完成后按下"Enter"键即可将设定存储。

| Single Step = ON<br>Single Step Mode:<br>ON = TEST for next step.<br>OFF = Run all steps. | Prev<br>Next<br>Change<br>Esc |  |
|-------------------------------------------------------------------------------------------|-------------------------------|--|
|                                                                                           | "Change"键                     |  |
|                                                                                           |                               |  |
|                                                                                           |                               |  |

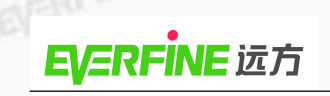

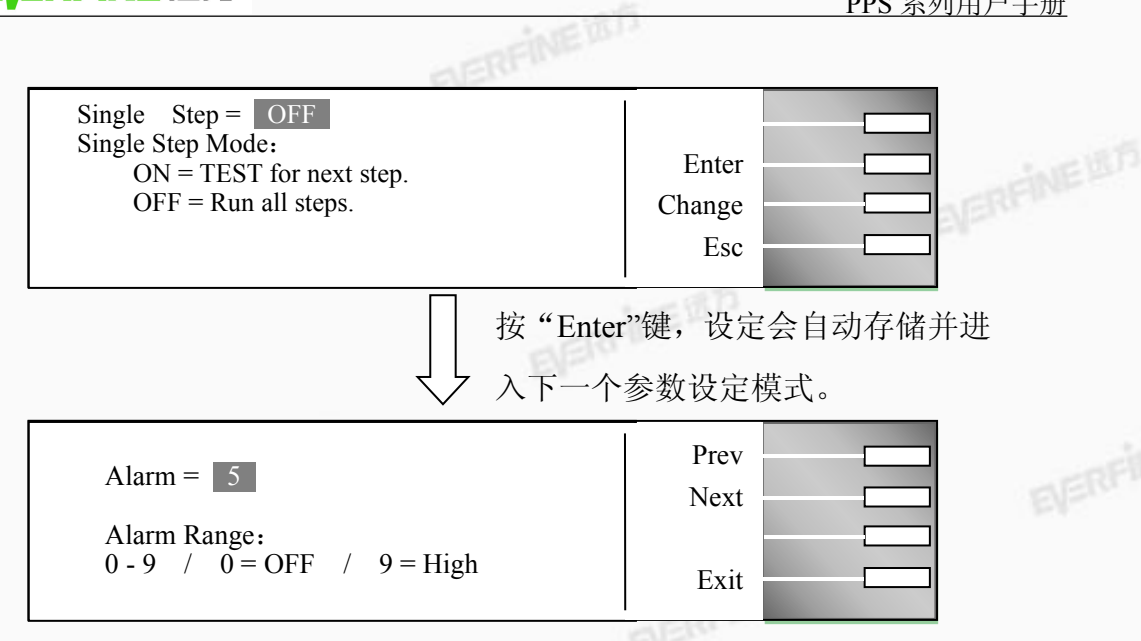

当单一步骤连接测试"Single Step"设定为 ON,则当第一组 step 测试结束 后,需再按 TEST 键才会执行下一个步骤测试,当执行完所有的连结步骤后,若 再按 TEST 键就会回到第一组的设定执行输出。

若"Single Step"设定为 OFF,则当第一组 step 测试结束,会自动连结下一 个步骤测试,一直到整个测试程序完成为止。

#### 报警音量设定(Alarm)

在进入 Alarm 参数设定后,直接输入 "0~9"任一数值,当设定完成后按下 "Enter"键即将设定存储。

| alle                     | Alarm = 5    | Prev Next |
|--------------------------|--------------|-----------|
|                          | Alarm Range: |           |
| 0 - 9, 0 = OFF, 9 = High | Exit         |           |

当设定为0时,表示关闭报警声音,1的音量最小,9的音量最大。请用数 字键输入报警音量的数字,按下"Enter"键,程序会立即改变报警音量的设定。 在报警音量设定完成后,程序会自动将所设定的报警音量数字进行存储。

#### LCD 对比度设定

在进入 Contrast 参数设定后, 直接输入"1~9"任一数值, 当设定完成后按 下"Enter"键即将设定存储。

| Contrast = 5     | Prev Next |  |
|------------------|-----------|--|
| Contrast Range:  |           |  |
| 1 - 9 / 9 = High | Exit      |  |

PPS 系列用户手册

输入选择 1~9, 按下 Enter 键,显示器会立即改变 LCD 的对比度,以供立即 检视对比度是否适当。如须修改对比度,可以直接输入数值进行修改,在LCD 对比度设定完成后,程序会自动将所设定的对比度数字进行存储。LCD对比度1 开关机输出状态设定(Power Up) 为最弱,9为最强。

EVERFINEIST 在进入开机输出状态设定后,按"Change"键可设定 Power Up ON/OFF/LAST, 当设定完成后按下"Enter"键即将设定存储。

| Power Up = $ON$                                    | Prev   |  |
|----------------------------------------------------|--------|--|
| Power Up Mode:<br>ON = Output Vol. on at power up. | Next   |  |
| OFF = Output Vol.off at power up.                  | Change |  |
| LASI = Same as last power down.                    | Exit   |  |

当设为"ON"时,表示输出为 TEST 状态,其在开机后即自动开始测试; 设为"OFF"为待测状态;设为"LAST"表示开机后其视窗界面会保持最后一 组输出状态。

#### 测试时间单位设定(Timer Unit)

在进入测试时间单位设定后,按"Change"键可以切换时间显示单位 "SECOND"、"MINUTE"、"HOUR",当设定完成后按下"Enter"键即可将设定 存储,之后执行测试时会以设定的时间单位作为测试执行时间单位。

| Timer Unit = SECOND                        | Prev<br>Next       |  |
|--------------------------------------------|--------------------|--|
| Timer Unit Mode:<br>Second / Minute / Hour | Change –<br>Exit – |  |

#### 循环次数设定(Loop Cycle)

此功能是为了设定记忆组连结的测试次数,在进入循环次数设定后,按数字 键输入要执行测试的循环次数,当设定完成后按下"Enter"键即可将设定存储。 (设定为0表示连续循环输出,设定为"1~9999"则表示执行几次循环。

| Loop Cycle = 1                    | Prev |  |
|-----------------------------------|------|--|
|                                   | Next |  |
| Loop Cycle Range:                 |      |  |
| 0 - 9999 / $0 = Cont$ / $1 = OFF$ | Exit |  |

若需记忆组连结时,每一个记忆组9个步骤皆须连结测试完方能执行至下一

PPS 系列用户手册

个记忆组,即该记忆组的9个步骤之步骤连结皆需设为"ON",方能和下一个记 EVERFINE 忆组作连结测试。

举例说明,循环次数设定(Loop Cycle)=2,

记忆组 1: Memory Cycle=2 记忆组 2: Memory Cycle=3

M1-1: Connect=ON, Step Cycle=2 M2-1Connect=ON, Step Cycle=1

M1-2: Connect=ON, Step Cycle=1

M1-3: Connect=ON, Step Cycle=1

M1-4: Connect=ON, Step Cycle=3

M1-5: Connect=ON, Step Cycle=2

M1-6: Connect=ON, Step Cycle=1

M1-7: Connect=ON, Step Cycle=1

M1-8: Connect=ON, Step Cycle=1

M1-9: Connect=ON, Step Cycle=2

则整个测试执行过程如下:

EVERFINE M2-2Connect=OFF, Step Cycle=3

 $M1-1 \rightarrow M1-1 \rightarrow M1-2 \rightarrow M1-3 \rightarrow M1-4 \rightarrow M1-4 \rightarrow M1-4 \rightarrow M1-5 \rightarrow M1-5 \rightarrow M1-6 \rightarrow M1-6 \rightarrow$  $M1-7 \rightarrow M1-8 \rightarrow M1-9 \rightarrow M1-1 \rightarrow M1-1 \rightarrow M1-2 \rightarrow M1-3 \rightarrow M1-4 \rightarrow M1-4 \rightarrow M1-4$  $\rightarrow M1-5 \rightarrow M1-5 \rightarrow M1-6 \rightarrow M1-7 \rightarrow M1-8 \rightarrow M1-9 \rightarrow M1-9 \rightarrow M2-1 \rightarrow M2-2 \rightarrow M2-2$  $M2-2 \rightarrow M2-1 \rightarrow M2-2 \rightarrow M2-2 \rightarrow M2-2 \rightarrow M2-1 \rightarrow M2-2 \rightarrow M2-2 \rightarrow M2-2$ 

 $M1-1 \rightarrow M1-1 \rightarrow M1-2 \rightarrow M1-3 \rightarrow M1-4 \rightarrow M1-4 \rightarrow M1-4 \rightarrow M1-5 \rightarrow M1-5 \rightarrow M1-6 \rightarrow M1-6 \rightarrow$  $M1-7 \rightarrow M1-8 \rightarrow M1-9 \rightarrow M1-1 \rightarrow M1-1 \rightarrow M1-2 \rightarrow M1-3 \rightarrow M1-4 \rightarrow M1-4 \rightarrow M1-4$  $\rightarrow M1-5 \rightarrow M1-5 \rightarrow M1-6 \rightarrow M1-7 \rightarrow M1-8 \rightarrow M1-9 \rightarrow M1-9 \rightarrow M2-1 \rightarrow M2-2 \rightarrow M2-2$  $M2-2 \rightarrow M2-1 \rightarrow M2-2 \rightarrow M2-2 \rightarrow M2-2 \rightarrow M2-1 \rightarrow M2-2 \rightarrow M2-2 \rightarrow M2-2$ 

| Loop Cycle = 1                                 | Prev Next   |
|------------------------------------------------|-------------|
| Loop Cycle Range:<br>0 - 9999/0 = Cont/1 = off | Change Exit |

#### 电压上限设定(Voltage High)

在进入电压上限设定后, 按数字键输入 Voltage High 数值(电压下限值 -300.0V), 当设定完成后按下"Enter"键即将设定存储。

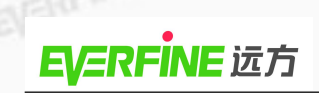

| ELEW.                                                             |                      |  |
|-------------------------------------------------------------------|----------------------|--|
| V Hi-lmt = $200.0V$<br>Voltage High Limit Range:<br>50.0 - 300.0V | Prev<br>Next<br>Exit |  |

此功能可以限制及设定输出电压的上限值,让使用者在待测或 TEST 输出时 不能轻易的调整变更电压的设定,以免超出被测物允许输入的电压范围。

在进入电压下限设定后,按数字键输入 Voltage Low 数值(0.0-电压上限值), 定完成后按下"Enter"键即将设定方体

当设定完成后按下"Enter"键即将设定存储。

| V Lo-lmt = $50.0V$       | Prev<br>Next |  |
|--------------------------|--------------|--|
| Voltage Low Limit Range: |              |  |
| 0.0 - 200.0 V            | Exit         |  |

此功能可以限制及调整电压的下限值,让使用者在待测或 TEST 输出时不能 轻易的调整变更电压的设定,以免超出被测物允许输入的电压范围。

## 频率上限设定(Frequency High)

在进入频率上限设定后, 按数字键输入 Frequency High 数值(频率下限值 -500Hz), 当设定完成后按下"Enter"键即将设定存储。

| F Hi-lmt = $100$ Hz         | Prev Next |
|-----------------------------|-----------|
| Frequency High limit Range: |           |
| 80.0 – 500Hz                | Exit      |

此功能可以设定频率的上限值,让使用者在待测或 TEST 输出时不能轻易的

调整变更频率的设定,以免超出被测物允许输入的频率范围。

## 频率下限设定(Frequency Low)

在进入频率下限设定后,按数字键输入 Frequency Low 数值(40.0-频率上限 值),当设定完成后按下"Enter"键即将设定存储。

| F Lo-lmt = $80.0$ Hz       | Prev Next |
|----------------------------|-----------|
| Frequency Low limit Range: |           |
| 40.0 –100Hz                | Exit      |

起始相位设定(Start Angle)/结束相位设定(End Angle)

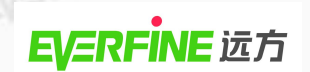

在进入起始相位设定或结束相位设定后,可按数字键输入所需的相位,其设 ERFINEITS

定范围为0°~359°。

| Start Angle = $0^{\circ}$<br>Start Angle Range:<br>$0^{\circ} - 359^{\circ}$ | Prev<br>Next<br>Exit |  |
|------------------------------------------------------------------------------|----------------------|--|
| End Angle = $0^{\circ}$<br>End Angle Range:<br>$0^{\circ} - 359^{\circ}$     | Prev<br>Next<br>Exit |  |

## 测量结果(Result)设定

当 Results 参数选定后,按下"Edit"键即可进入 Result 的设定界面,按 "Change"键可设定 Result-ALL、LAST、P/F,当设定完成后按下"Enter"键 即可将设定存储。

|                                                                                                    |                                | The Star Market |
|----------------------------------------------------------------------------------------------------|--------------------------------|-----------------|
| Results = LAST<br>Result Mode:<br>ALL = View all steps<br>P/F = View Pass or Fail<br>Last = View only last step. | Prev<br>Next<br>Change<br>Exit |                 |
|                                                                                                    |                                |                 |

此功能是设定最后测试结果的显示界面状态,可设定 ALL、P/F 和 LAST 三 种模式。

选择 ALL 模式:当执行单一测试或 Connect 连结测试结束后,显示器会显 示"所有"执行的测试结果,如下图:

| 1-1P | Pass    |         |               |  |
|------|---------|---------|---------------|--|
| 1-2P | Setting | Results |               |  |
| 1-3P | 120.0Ŭ  | 119.9V  | Page $\lor$   |  |
| 1-4P | 50.0Hz  | 0.0Hz   | Page $\wedge$ |  |
| 1-5P | 0.0W    | 0.0W    | Tuge/ (       |  |
| 1-6P | 0.000A  | 0.000A  | Exit          |  |
|      | 0.0A    | 0.JA    | Į.            |  |

选择 P/F 模式: 当执行单一测试或 Connect 连结测试结束后会显示 "PASS" 或"FAIL"执行那个的测试结果。当执行 Connect 连结测试时只要有其中一组 Step EVERFINEIST 测试时判定失败,测试结束后会显示"FAIL",若全部的 Connect 连结测试结束 都通过测试, 画面会提示"PASS"。

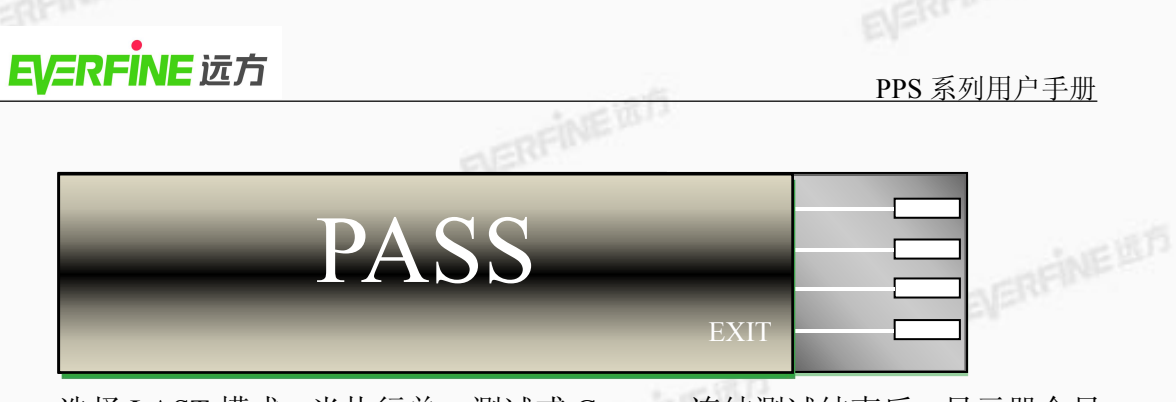

选择 LAST 模式: 当执行单一测试或 Connect 连结测试结束后,显示器会显

示"最后一组"执行的测试结果,如下图:

| M 1-1 0.0s | F: 50.0Hz A:       | 4.000A |      |
|------------|--------------------|--------|------|
| PASS       | P:600.0W PF:0      | 0.000  |      |
| 150.0v     | 4.000 <sub>A</sub> | 1      | Exit |

## 突波/陷波功能设定(Surge/Drop)

当此功能设为 ON 时,为开启测试参数中突波/陷波 "SD-Volt"、"SD-Site" 及"SD-Time"编辑功能;当此功能设为 OFF 时,则测试参数中突波/陷波编辑 功能被取消。

|                          |        | The Star Links |
|--------------------------|--------|----------------|
| Surge / Drop = ON        | Prev   |                |
| Surge / Drop Mode:       | Next   |                |
| ON = Enable Surge/Drop   | Change |                |
| OFF = Disable Surge/Drop | Exit   |                |
|                          |        |                |

## 过载电流限定输出设定(OC-Fold)

当设 ON 时为启动过载电流限定输出,此时电压会因为负载的加重而降低调 整电压的设定值,维持输出电流限定。(注:此功能设定后必须负载电流超过电 流上限设定值(A-HI)才会启动);当设 0FF 时为关闭过载电流限定输出。

| Contraction of the second second second second second second second second second second second second second s |        |  |
|----------------------------------------------------------------------------------------------------|--------|--|
| OC Fold = ON                                                                                                    | Prev   |  |
| Over Current Fold Mode:                                                                                         | Next   |  |
| ON = Enable Vol. fold back mode.                                                                                | Change |  |
| OFF = Disable Vol. fold back mode.                                                                              | Exit   |  |
|                                                                                                    |        |  |

## 谐波次数(Harm Order)设定

| Harm Order = 3<br>Harm Order Range:<br>2 - 50 | Prev<br>Next<br>Change<br>Exit |     |
|-----------------------------------------------|--------------------------------|-----|
| 波模式(Harm Mode)设定                              | EVERPINI                       | 自然的 |

谐波模式(Harm Mode)设定

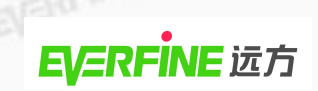

| Harm Mode = IEC | Prev   |  |
|-----------------|--------|--|
| Harm Mode:      | Next   |  |
| CAS / IEC       | Change |  |
|                 | Exit   |  |
|                 | 1      |  |

**IEC 模式**: 计算由 2 次到 n 次谐波成分有效值的均方根值与基波(1 次谐波) 有效值的比值(百分值表示)。

**CSA 模式**: 计算由 2 次到 n 次谐波成分有效值的均方根值与由 1 次(基波) 到 n 次谐波成分有效值的均方根值的比值(百分值表示)。

电压采样(Vol. Sample)设定

EXT:外部电压采样,采样的电压值为外部输入电压。

INT: 内部电压采样,采样的电压值为仪器输出电压。

通讯地址(Com Address)设定

| Com Address = 0    | Prev   |  |
|--------------------|--------|--|
| Com Address Range: | Next   |  |
| 1 - 32             | Change |  |
|                    | Exit   |  |

与上位机通讯时,地址码要和上位机设为一致,否则会通讯失败。

## 波特率(Baud Rate)设定

| Baud Rate = 9600             | Prev   |  |
|------------------------------|--------|--|
| Baud Rate Rage:              | Next   |  |
| 9600 / 19200 / 38400 / 57600 | Change |  |
|                              | Exit   |  |

与上位机通讯时须设定波特率,应与上位机一致,否则会通讯失败。

5.4 测试说明

# 6、 AUTO RUN 设定为"PROGRAM"

若测试参数 AUTO RUN 设定为 "PROGRAM", 待测界面永远仅显示电压、

VERFINEIRS

PPS 系列用户手册

电流值,且无论在待测或测试界面下,面板上的编码器不会有动作。

NEI

待测界面如下:

|    | <sup>M 1-1</sup> 0.0<br>Set<br>150.0 | $\begin{array}{c} \text{s} & \text{F:} & 50\\ \text{P:} & 0 \end{array}$ | 0.0Hz<br>0.0W<br>PF:<br>0000A      | 0.000A<br>0.000   | Memory<br>Step<br>Edit<br>Page∨   |          |                                   |  |
|----|--------------------------------------|--------------------------------------------------------------------------|------------------------------------|-------------------|-----------------------------------|----------|-----------------------------------|--|
|    | 此时若按"TES                             | ST/RESET"                                                                | 建做测试,                              | 其测试               | 界面如下;                             |          |                                   |  |
|    | M 1-1 0.0<br>Dwell                   | s F: 50<br>P: 0                                                          | 0.0Hz A:<br>0.0W PF:               | 0.000A<br>0.000   | Meter                             |          | 用数字                               |  |
|    | 150.0                                | v) (0.                                                                   | 000 <sub>A</sub>                   |                   | Cycle<br>Trig.                    |          | — 键 1、2、<br>3 切换 3<br>个 测 量<br>界面 |  |
|    |                                      |                                                                          | ET                                 |                   |                                   |          | ЛШ                                |  |
|    | 电压值始终显                               | 示 狈                                                                      | 川试时利用                              | " Met             | er"键去                             | ;切换此位置   | <b>置的值为</b>                       |  |
|    |                                      | F                                                                        | /AP/P/A/PF                         | 之一的               | 显示值;                              | 或按"Cycle | "显示步                              |  |
|    |                                      | 事                                                                        | 聚、记忆组及                             | <b>&amp;</b> 程序循  | 「环次数。                             |          |                                   |  |
|    | 按数字键"2"                              | ',则显示器                                                                   | 切换到下图                              | 界面:               |                                   |          |                                   |  |
|    | M 1-1 0.0s<br>Dwell 0.0s             |                                                                          | 0.0% Vp:<br>0.0% Ap:<br>0000A      | 0.0V<br>0.0A<br>2 | Meter<br>Cycle<br>Keypad          |          |                                   |  |
|    |                                      |                                                                          |                                    |                   | I rig.                            |          |                                   |  |
|    | 按数字键"3"                              | ',则显示器                                                                   | 切换到下图                              | 界面:               | 5                                 |          |                                   |  |
|    | <sup>M 1-1</sup> 0.08<br>Dwell 0.08  | v $0.$                                                                   | $\frac{1000  \text{Acf: 0}}{0000}$ | .000              | Meter<br>Cycle<br>Keypad<br>Trig. |          |                                   |  |
| 7、 | AUTO RUN                             | N 设定为                                                                    | "MANUA                             | L"                |                                   |          |                                   |  |

若测试参数 AUTO RUN 设定为"MANUAL",在待测界面下可利用"Meter" 键切换所要显示的参数值。在"MANUAL"模式下,仪器具有测量谐波的功能。 待测界面如下:

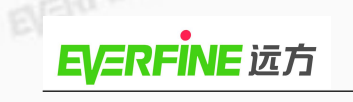

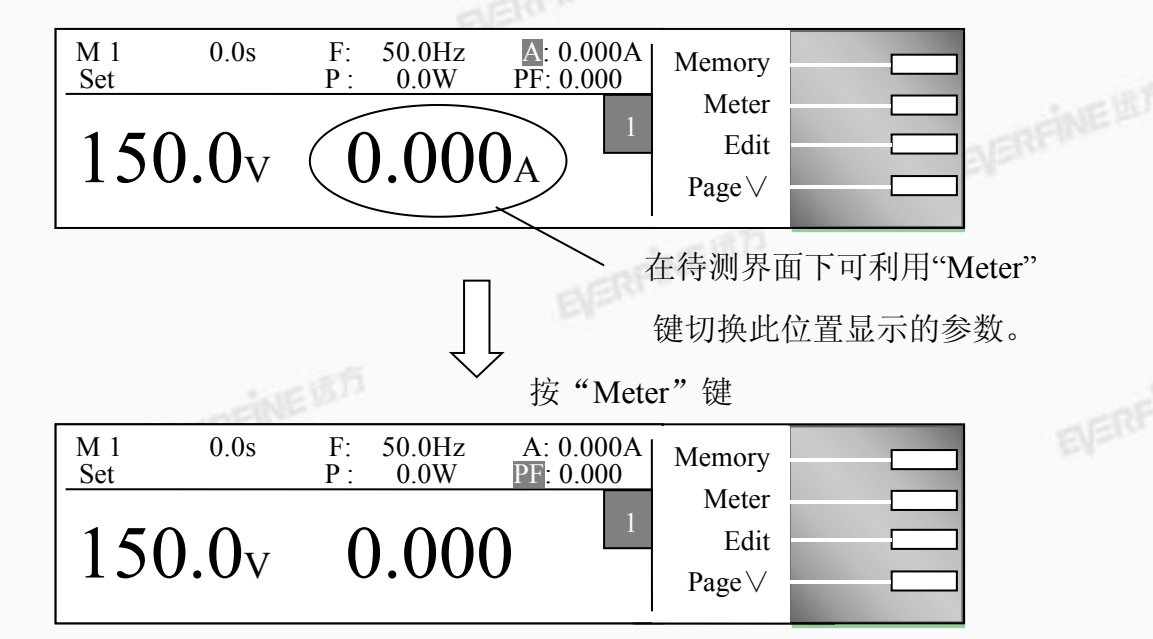

按一次"Meter"键,光标会跳至下一个参数,且界面会显示该参数值,此时可利用面板上的编码器调整界面上的参数值。当界面切换至"AP"、"P"及"PF"参数时,编码器可调整电压值;当界面切换为"F"档时,编码器可调整频率值; 当界面切换为"A"档时,编码器可调整电流值。

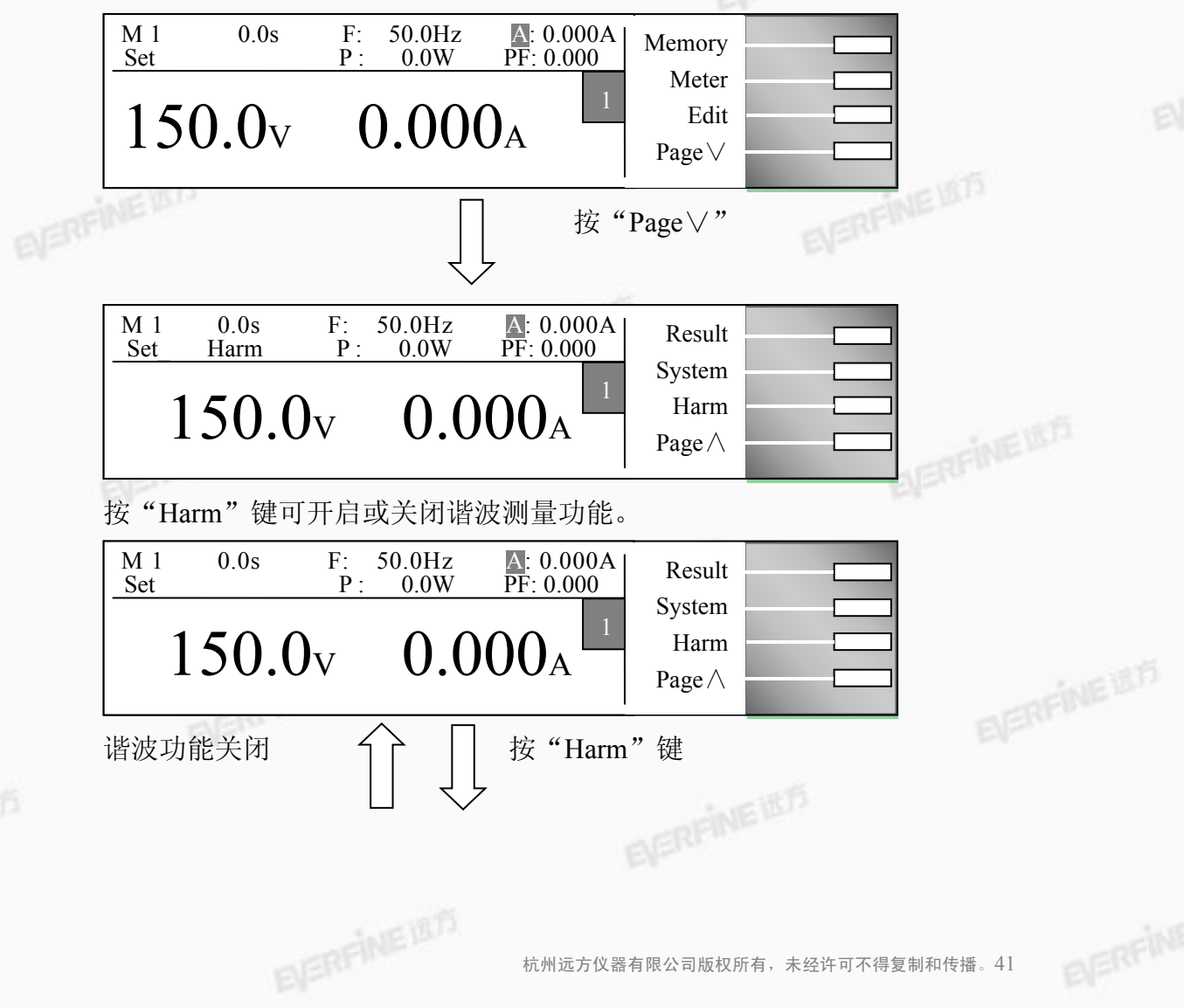

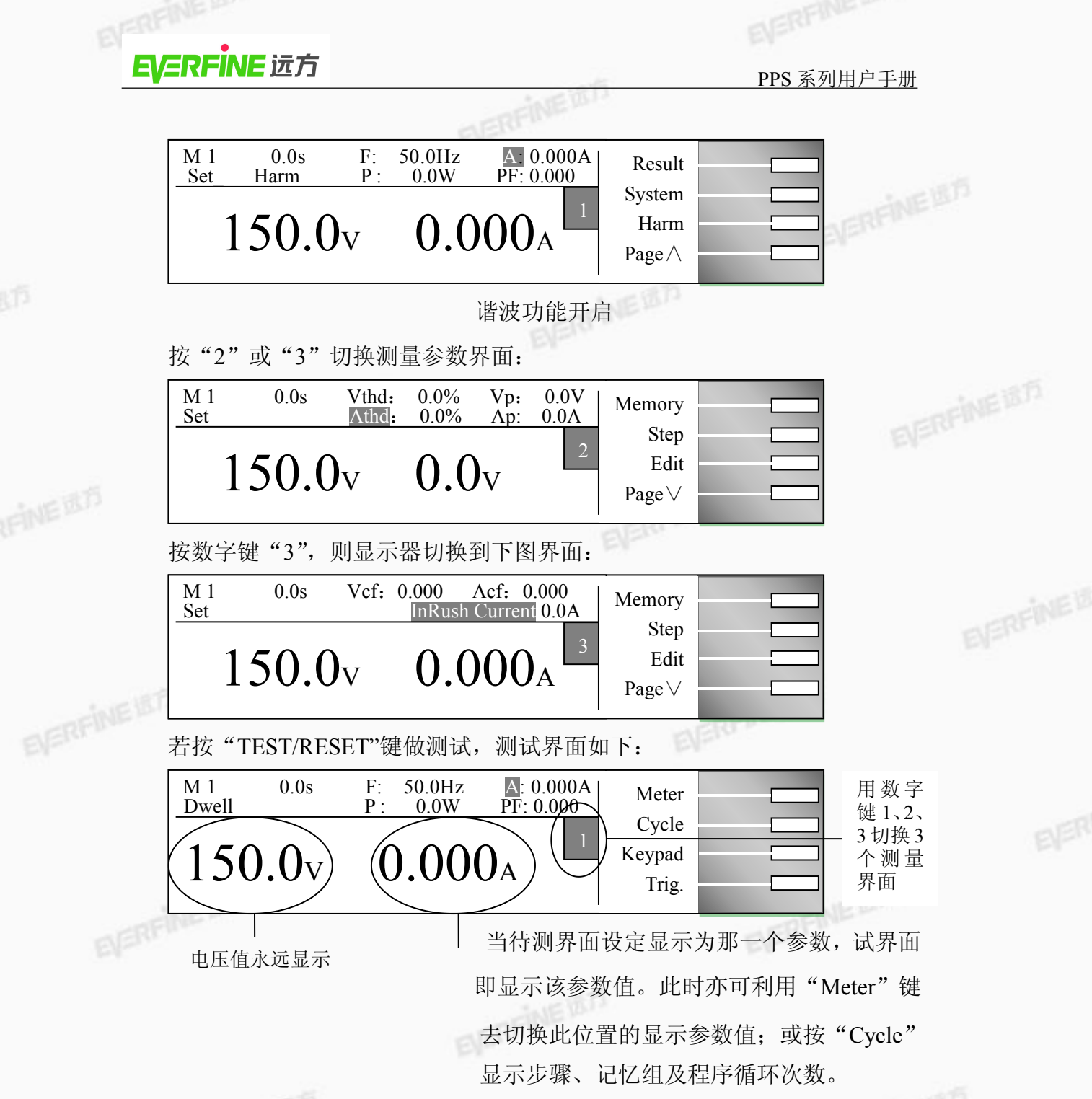

按一次"Meter"键,光标会跳至下一个参数,且界面会显示该参数值,此时可利用面板上的编码器调整界面上的参数值。当界面切换至"AP"、"P"、"PF"及"A"参数时,编码器进可调电压值;当界面切换为"F"档时,编码器可调频率。

8、测试界面之功能键说明

"Meter"键: 在"1"界面下可切换显示 F/P/A/PF 值; 在"2"界面下可切换显示 Vthd/Athd/Vp/Ap 值; 在"3"界面下可切换显示 Vcf/Acf/Inrush Current 值。

"Low"键

**EVERFINE** 远方

:此电压设定模式,可设定为"Low"或"HIGH"。

当电压模式(Voltage Mode)设为 Low 时,表示电压档位强制设 定为低档(即 0-150V 的范围)。

当电压模式 (Voltage Mode) 设为 High 时, 表示电压档位强制设 定为高档(即 0-300V 的范围),此时电流值为 0-150V 档位的一 半。

注: 仪器在输出状态下,不允许档位切换。

"Cycle"键 : 可显示步骤、记忆组及程序循环次数。

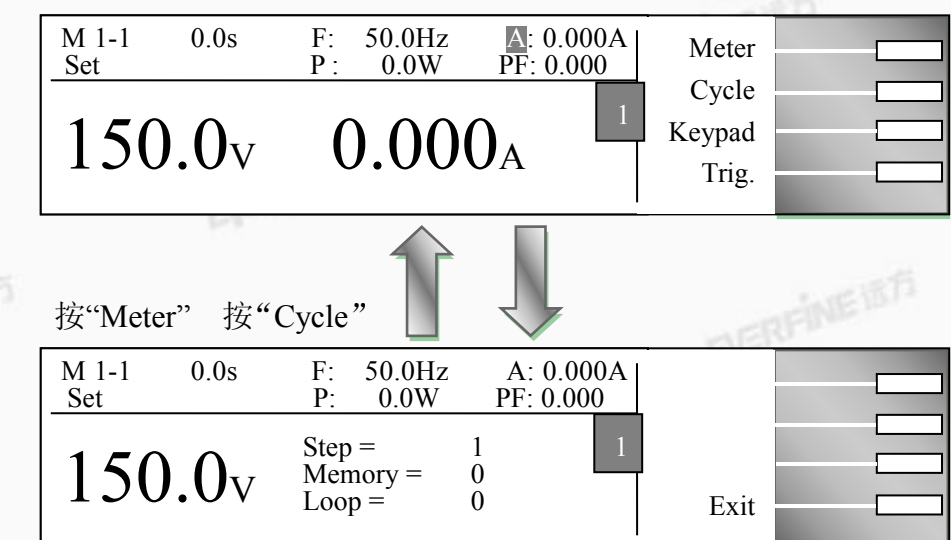

"Trig."键

: 当 System 设定值系统参数 Surge/Drop 设为 ON,则方有此功 能键。此功能为出发所设定的 Surge/Drop 动作,每按一次仅执行 一次 Surge/Drop 动作,但每次触发需间隔至少 200ms 才会有响 应。

"Harm"键 : 当系统参数 "Auto Run" 设为 "MANUAL"时, 方有此功能键。 此键为测量电压谐波、电流谐波的开启/关闭键。液晶上显示 "Harm"时表示谐波功能开启。 EVERFINEIRF

5.5 显示器讯息

以下是输出异常时所显示讯息表示的意义:

当有异常动作发生时 Display 会显示错误发生时的讯息状态,而输出将转为 OFF 状态、蜂鸣器会发出警报(Alarm)、TEST/RESET LED 指示灯闪烁,需按

EVERFINE 远方

TEST/RESET 键方可解除蜂鸣器警报(Alarm)。

# WARNING

任何的错误讯息的发生都属异常状况,应详细的记录下异常状 态显示讯息,并确认故障排除后或寻求远方仪器或其指定的经 销商给予维护后方可进行操作。

当电流表的电流值大于设定的电流值时,显示器会显示"HI-A",蜂鸣器响, TEST/RESET LED 指示灯闪烁。

#### OCP 过电流保护

当连续1秒输出电流超过额定电流的105%或输出短路时,显示器会显示 "OCP",蜂鸣器响,TEST/RESET LED 指示灯闪烁。

#### OTP 过温度保护

当仪器散热器的温度超过130℃,显示器会显示"OTP"。表示仪器工作温度 过高,蜂鸣器响,TEST/RESET LED 指示灯闪烁。

#### OVP 过电压保护

当电压输出范围在 0-150V 而输出电压超出设定电压 5V,显示器会显示 "OVP",蜂鸣器响,TEST/RESET LED 指示灯闪烁。 EVERFINE

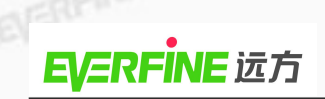

# 第六章 故障分析

EVERFINEIN

NERT

如果本电源出现以下故障现象,请先关机并按下列相应步骤检测:

表 6.1 故障分析

| 现象                             | 检查原因                                                                                                    | 故障排除                                                                                                    | REINEIET |
|--------------------------------|----------------------------------------------------------------------------------------------------|----------------------------------------------------------------------------------------------------|----------|
| 无输入电源                          | <ol> <li>1. 输入电压是否符合额定规<br/>格?</li> <li>2. 输入电源是否插妥、锁紧?</li> <li>3. 市电输入开关是否打开?</li> <li>4. 检查保险丝是否烧坏?</li> </ol> | <ol> <li>1. 重新连接正确输入的电压。</li> <li>2. 将输入电源重新插妥、锁紧。</li> <li>3. 打开市电输入开关。</li> <li>4. 更换保险丝。</li> </ol>  | BIERFINI |
| 无输出电压                          | <ol> <li>1. 检查电压设定是否正常并确<br/>认仪器是否处于输出状态?</li> <li>2. 检查仪器是否处于输出状态?</li> <li>3. 检查是否超载?</li> </ol>                | <ol> <li>1. 重新设定电压并使仪器处于输出<br/>状态。</li> <li>2. 确保仪器处于输出状态。</li> <li>3. 更换较大容量的变频电源或降低<br/>盘盘</li> </ol> | E        |
|                                | 4. 是否有停电或瞬间停电?                                                                                                    | 贝轼。<br>4. 重新开机。                                                                                         |          |
| 电流表与功率表<br>显示为"0"              | <ol> <li>1. 检查负载是否正常?</li> <li>2. 检查仪器是否处于输出状态?</li> </ol>                                                        | <ol> <li>1.关断仪器输出。</li> <li>2.检查负载连接是否正确、可靠。</li> <li>3.确保仪器处于输出状态。</li> </ol>                          | etī.     |
| 电流表与功率表<br>显示为"0",同时<br>警告声响起。 | <ol> <li>1. 检查负载是否超载?</li> <li>2. 检查连接线有无短路?</li> <li>3. 风扇转速慢或不转?</li> </ol>                                     | <ol> <li>1. 检查并降低负载电流。</li> <li>2. 检查接线是否正确,排除短路现象。</li> <li>3. 更换风扇。</li> </ol>                        |          |
| EVER                           | FINE                                                                                                    | BF                                                                                                    | RFINE BD |

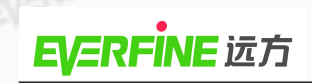

# 第七章 报警提示信息说明

EVERFINEID

当仪器工作中出现异常报警时(蜂鸣器常鸣,且OUTPUT/RESET 指示灯闪烁),显示器会提示相应的出错信息,按TEST/0UTPUT 键可解除蜂鸣器报警。

① OTP 过热保护

当仪器内部器件过热时,超出温度上限(100℃)时,仪器会自动切断电 压输出并报警提示 OTP。

2 HI-A 过电流保护

当仪器所带负载的电流输出超过报警电流值时,仪器会自动切断电压输出并报警提示 HI-A。

③ OPP 过功率保护

当仪器输出功率超过报警功率设定点时,仪器会自动切断电压输出并报警提示 OPP。

④ OVP 过压保护

当仪器电压输出异常,即低档下电压输出超过设定电压值的 5V 或高档下电压输出超过设定电压值的 10V 时,仪器会自动切断电压输出并报警提示 OVP。

⑤ OCP 过流保护

当仪器输出电流过大,超出所在档位的上限电流值(在 0~150V 档最大容许电流输出为 9.2A, PPS1005 为 4.6A;在 0~300V 档最大容许电流输出为 4.6A, PPS1005 为 2.3A),仪器会自动切断电压输出并报警提示 OCP。

⑥ SHORT 短路保护

当仪器输出短路,或输出电流持续过大超出一定时间,仪器会自动切断 电压输出并报警提示 SHORT\_OUT(短路)或 SHORT\_IM (持续大电流)。

⑦ Abnormal 严重故障

当仪器内部出现严重故障时,仪器会切断电压输出,并阻止对仪器的进 一步操作,将操作面板锁死。当出现此提示信息时,请不要再使用仪器, 请直接与本公司或本公司授权代理商联系,以进一步确定故障原因,以 策安全。

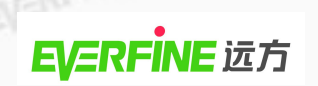

# 第八章 软件安装及使用方法

EVERFINE

为方便操作者进行远距离操作和控制,特配备专门的上位机软件进行远程控 制。

本说明旨在帮助用户正确使用 PPS 系列可编程交流源表应用软件,在安装 VERFINEIST 使用前,请仔细阅读本说明。

特别注意:应用软件安装前,务必检查软件编号与仪器编号(后面板铭牌上) 是否一致。如果不一致,请及时联系远方公司进行更换,否则会严重影响测试结 果。

8.1 软件安装

8.1.1 系统要求

① 操作系统:中文 Windows XP 或其升级版:

② 硬盘剩余空间: 20M 以上;

③ 光盘驱动器:1个(仅安装时使用);

④ USB 接口: USB2.0 或 USB1.1;

显示分辨率: 800×600 以上:

⑤ RS232 串行口一个。

8.1.2 软件安装

EVERFINEIST (1) 仔细查看系统光盘中 ReadMe 文件关于本应用软件的命名规则;

> SETUP Setup Launcher

(2) 打开 PPS\*\*\*\*的安装软件文件夹;

③ 根据命名规则,进入相应的 PPS\*\*\*\*.V\*\*\*(后三位\*\*\*为软件版本号) 目录:

④ 双击 Setup.exe 文件

装。

,按提示完成软件安

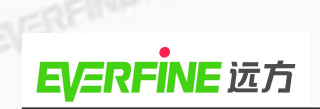

## 8.2 软件操作

点击 WINDOWS 的"开始"按钮,指向"程序"下"Everfine"目录,选 择"PPS PC Vx.xx",即进入远方可编程交流源表的上位机操作软件,操 作界面如图 8.1 所示。

EVERFINEID

| 进入操作软件之前, | 选择中/英文操作界面后就进入了操作软件。 |
|-----------|----------------------|
|           |                      |

| 系统设置 手动力                             | 方式设置 编程方式语                                                                                             | 2 <b>2</b>             |            | 当前测试数据    | 测试结果        |          |  |
|--------------------------------------|----------------------------------------------------------------------------------------------------|------------------------|------------|-----------|-------------|----------|--|
|                                      |                                                                                                    |                        |            | Stepf循环:  | Memory循环:   | Loopi循环: |  |
| 測试模式: ④ Prog                         | gram O Manual                                                                                          | 启动相位。                  |            | State:    | Time/s:     |          |  |
| ———————————————————————————————————— | ⊙ OFF                                                                                                  | · 0                    | • 0        | Up/V:     | Ip/A:       |          |  |
| 过流保护: 💿 ON                           | OFF                                                                                                    | Constant of the second | There are  | Urms/V:   | ree Irms/A: |          |  |
| 谐波模式: ⓒ CAS                          | OIEC                                                                                                   | 启动模式: 💿 ON             | OFF OLAST  | Vef:      | Acf:        |          |  |
| 采样模式: 💿 Inte                         | ernal OExternal                                                                                        | 时间单位: 💿 Sec            | ⊖Min OHour | Vthd:     | lthd:       |          |  |
| 20-0→4用1T。 1                         | A Morthand                                                                                             | 2                      |            | Freq/Hz:  | Pow/W:      | PF:      |  |
| 测试值坏: 1<br>电压上限∧: 300                | ■ 「「「」」」「」」」「「」」」」「「」」」「「」」」「「」」」「」」」「「」」」「」」」「」」」「」」」「」」」「」」」「」」」「」」」「」」」「」」「」」」「」」」「」」」「」」」「」」」「」」」」 | V: 0                   | 获取系统参数     | Progress: |             |          |  |

#### 图 8.1 PPS 上位机操作界面示意图

界面中主要包含:系统设置、手动方式设置、编程方式设置、当前测试数据 和测试结果等信息。

8.2.1 系统参数设置

系统参数只能在待机状态(即复位状态下)设定,参数包括:测试模式、单 一步骤、突波/陷波、过流保护、谐波分析、采样模式、启动模式、时间单位、 测试循环次数、谐波次数、电压上限、电压下限、频率上限、频率下限等系统参 数,设置完成后点击"下载到仪器"完成参数下载。设置界面如图 8.1 所示。

8.2.2 手动方式设置

如在系统设置中测试模式设定为"Manual",则点击"手动方式设置"进行参 发置,手动方式设置用东行图: 数设置,手动方式设置界面如图 8.2 所示。编程方式设置界面如图 8.3 所示。

手动方式设置中可以进行以下操作:

#### PPS 系列用户手册

(1)获取记忆组信息:点击选择记忆组,上位机会从仪器获取相应参数; EVERFINE

NEI

- (2)修改记忆组名称:点击所要修改的记忆组号,输入名字;
- (3)设置输出频率;
- (4) 设置电流上限:
- 输出电压; (5)
- 选择电压模式: High-表示 0-300V 输出; Low-表示 0-150V 输出; (6)
- (7) 突波/陷波:突波/陷波电压值、突波/陷波位置、突波/陷波频宽和 突波/陷波测试方式。

参数设置完成后,点击"下载到仪器",修改完成。

| ▶ □ □ ● □ ● □< |                   | 1000<br>皮/陥波 停止 | () २<br>远程退出 测试信息 | 😂 🗣<br>1.打印 退出 | <b>?</b><br>关于 |        |
|----------------------------------------------------------------------------------------------------|-------------------|-----------------|-------------------|----------------|----------------|--------|
| 系统设置 手动方式设置                                                                                                    | 编程方式设置            |                 |                   | 当前测试数据         | 测试结果           |        |
| 记忆组                                                                                                    |                   |                 |                   | 当前循环           |                |        |
| 01:Memory Group 1<br>02:Memory Group 3                                                                                                    | 频率 /Hz (40 ~500): | 400             |                   | Loop:          | Memory:        | Step:  |
| 03:Memory Group 0<br>04:Memory Group 0<br>05:Memory Group 0<br>06:                                                                                                    | 电流/A (自动):        | 4.2             |                   | State:         | State Time/s   |        |
| 07:<br>08:                                                                                                    | 电压/√(目动):         | 120             |                   | Up/V:          | Ip/A:          |        |
| 09:Memory Group 0<br>10:Memory Group 0<br>11:Memory Group 0<br>12:Memory Group 0                                                                                                    | 电压量程模式:           | 🔵 High 🤇        | Auto              | Urms/V:        | Irms/A:        |        |
| 13:Memory Group 0<br>14:Memory Group 0<br>15:Memory Group 0<br>16:Memory Group 0                                                                                                    | 电压 /∨ (0 ~300):   | 100             |                   | Vcf:           | Acf:           |        |
| 17:<br>18:Memory Group O<br>19:Memory Group O                                                                                                    | SD位置/ms (0 ~99):  | 20              |                   | Vthd /%:       | Ithd /%:       | 7.7.7. |
| 20:                                                                                                    | SD频宽/ms (0 ~20)   | 20              |                   | Freq/Hz:       | Pow/W:         | PF:    |
| 记忆组名称:                                                                                                    | SD测试方式:           | () 连续 (         | )单次               |                |                |        |
| Memory Group 1                                                                                                    |                   | U.1.4 (         |                   | Progress:      |                | 1.44   |
|                                                                                                    |                   | 「下幸             | 找到仪器              |                |                |        |

#### 图 8.2 手动方式设置界面

#### 8.2.3 编程方式设置

系统设置中工作方式选择"Program"后点击"编程方式设置",界面如图 8.3 所示。在编程方式设置中可以进行以下操作:

- (1)获取记忆组信息:点击选择记忆组,上位机会从仪器获取相应参数;
- 修改记忆组名称:点击所要修改的记忆组号,输入名字; (2)
- 选择记忆组,选择步骤; (3)
- EVERFINEIER 设置记忆组循环次数,设置步骤循环次数: (4)
- 步骤连结开关设置; (5)

EVERFINED (6)设置输出电压、输出频率;

**EVERFINE** 远方

选择电压模式: High—表示 0-300V 输出; Auto—表示 0-150V 输出; (7)

注: 仪器在输出状态下,不允许档位切换;

- 设置电流上限、电流下限、功率上限、功率下限、峰值电流上限、 (8) 峰值电流下限、功率因数上限、功率因数下限;
- 设置上升时间、延迟时间、持续时间、下降时间;
- (10) 突波/陷波:突波/陷波电压值、突波/陷波位置、突波/陷波频宽和 突波/陷波测试方式。

| 子 日 河沿晋                                                                                                    | ●                                                        | <b>וי %</b><br>ש ≭ ∓ |           |         |
|----------------------------------------------------------------------------------------------------|----------------------------------------------------------|----------------------|-----------|---------|
| 系统设置 手动方式设置                                                                                                    | 编程方式设置                                                   | 当前测试数据               | 测试结果      |         |
| 北組: 步骤:<br>D1: 💦 01:                                                                                                    | 起始记忆组&步骤:记忆组:10 步骤:2                                     | Stepf循环:             | Memory循环: | Loop循环: |
| 12:<br>13:<br>14:<br>15:<br>04:<br>05:<br>04:<br>05:<br>04:<br>05:<br>04:<br>04:<br>05:<br>04:<br>04:<br>04:<br>04:<br>04:<br>04:<br>04:<br>04                                                                                                    | 步骤循环: 1 テ 步骤连接: 0 开 ④ 关<br>输出电压 //: 100.6 余 輸出频率/Hz 60 余 | State:               | Time/s:   |         |
| 00.<br>07:<br>08:<br>08:<br>09:<br>09:                                                                                                    | 电压模式: ③ High ○ Auto                                      | Up/V:                | Ip/A:     |         |
| 0:                                                                                                    | 电流上限/A: 9.2 😴 功率上限/W: 1000 🚖                             | Urms/V:              | Irms/A:   |         |
| 3:<br>4:                                                                                                    | 电流下限/A: 0 😓 功率下限/W: 0                                    | Vcf:                 | Acf:      |         |
| 本即位男会物                                                                                                    | AP上限/A:     36.8                                         | Vthd:                | lthd:     |         |
| 记忆组循环:                                                                                                    | 上升时间/s: 0.1 📚 SD电压/V: 100 🗭                              | Freq/Hz:             | Pow/W:    | PF:     |
| └─── INCLUSION INCLUSION INCLUS INCLUSI | 延迟时间/m: 0.1 😴 SD位置/ms: 1 😭                               | Progress:            |           |         |
|                                                                                                    | 持续时间/m: 0.1 🚖 SD频宽/ms: 1                                 |                      |           |         |
| 下载到仪器                                                                                                    | 缓降时间/s: 0.1 🚔 SD测试: ④ 连续 🔾 单次                            |                      |           |         |

#### 图 8.3 可编程方式参数设置界面

#### 8.2.4 启动输出

当参数设定完成后,点击"启动输出"按键即启动电压输出,此时测量窗口 会同步显示各电参数的测量值,如图 8.4 和 8.5 所示。 EVERFINEIRS

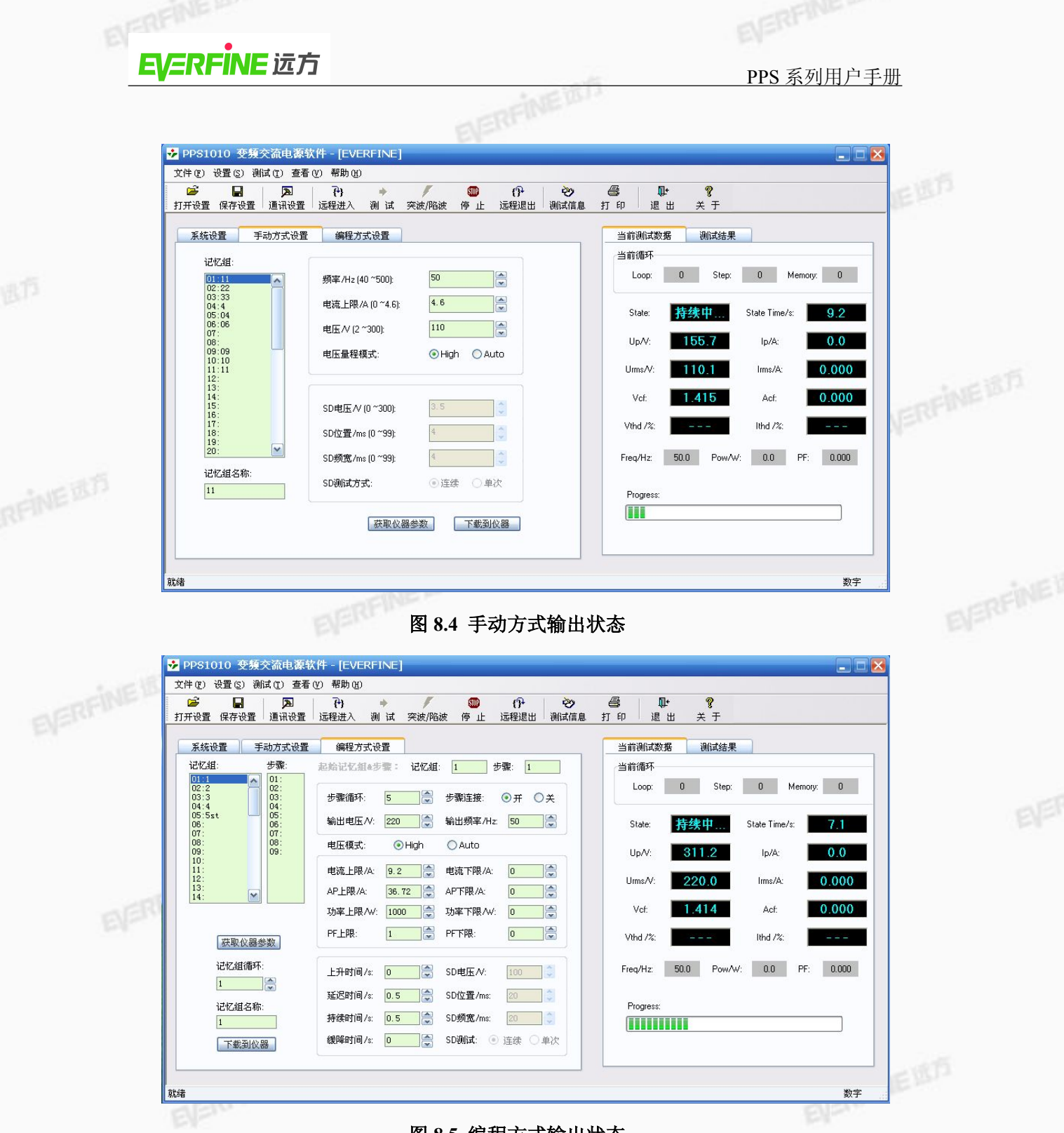

#### 图 8.5 编程方式输出状态

在启动输出下,"设定参数"键会有效,此时可以设定改变输出频率、输出 电压、报警电流、报警功率和电压档位的参数。当参数设定完成后,点击"设定 参数"键或快捷键"ALT+S"即可改变输出的电参数值,按照设定值来进行调整 输出的大小。

当要结束本次测试时,可以按"复位"键进行复位操作,此时停止电压输出, 仪器处于待机状态。

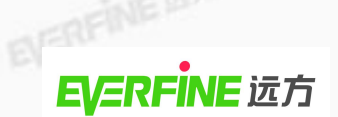

EVERFINEIDI 当仪器处于通讯状态时,下位机处于锁定状态,只能进行退出远程控制的操 作(按仪器显示器"EXIT"对应键退出远程控制状态)。

当要结束通讯状态时,点击"退出远程",即可结束通讯状态,下位机锁定 状态接触,对下位机的控制恢复正常。

# 第九章 远程控制说明

EVERFINED

## 9.1 远程控制输出

**EVERFINE** 远方

仪器后面板有远程遥控信号输出端,将仪器的当前状态"测试通过(PASS)"、 "测试中(PROCESSING)"和"异常出错报警(FAIL)"3种指示信号提供给远端 监视之用,示意图如图9.1所示。

# **REMOTE OUTPUT**

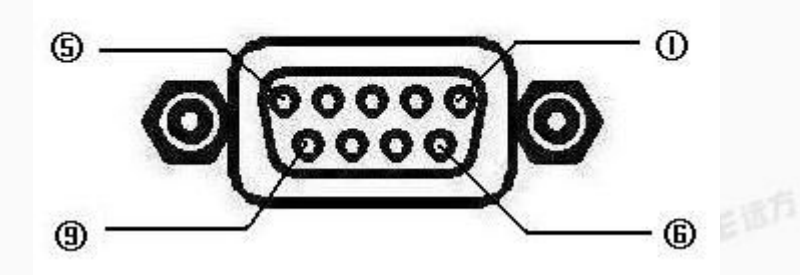

#### 图 9.1 后面板远程输出端

此 3 种信号分别由仪器内部的三个继电器(Relay)提供不带电源的"常开(N.O.)"接点作为远程信号输出工具,其接点的容量为: AC 125V 0.5Amp/DC 110V 0.2Amp。这些接点没有正负极性的限制,同时每个信号是独立的接线,没有共通相连的地线(COMMON)。

每个输出信号的接线分别如下:

- "测试中"提示:接在 PIN1 和 PIN2 之间,当启动电压输出时,继电器会将 PIN1 和 PIN2 点接通,"待机"或"异常出错报警"下恢复开路状态。
- "测试通过"提示:接在 PIN3 和 PIN7 之间,在被测物测试通过后,继电器 会将 PIN3 和 PIN7 点接通,"测试中"或"异常出错报警"下恢复开路状态。
- "异常出错报警"提示:接在 PIN4 和 PIN5 之间,当"异常出错报警"时,继电器会将 PIN4 和 PIN5 点接通,"测试中"或"测试通过"状态下恢复开路状态。

## 9.2 远程控制输入

仪器后面板有远程遥控信号输入端子,通过外接按键可进行记忆组选择、仪

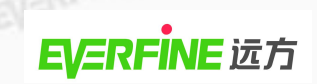

器的启动和复位等操作,示意图如图 9.2 所示:

# **REMOTE INPUT**

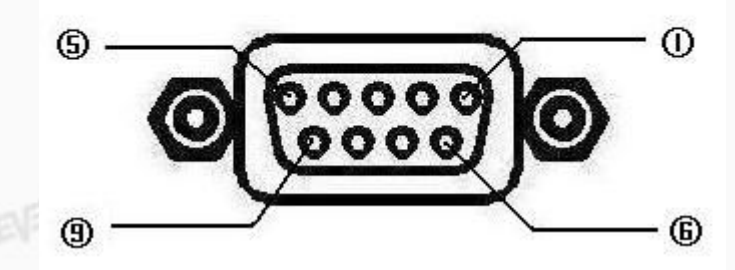

图 9.2 后面板远程输入端

远程控制输入共有八个按键, PIN5 是公共地线, 通过按键将 PIN 1、PIN 2、

PIN 3、PIN 4、PIN 6、PIN 7、PIN 8、PIN 9 八个脚接地控制仪器动作。

每个管脚对应的功能:

PIN1: 选择记忆组 1;

PIN2: 选择记忆组 3;

PIN3: 选择记忆组 5;

PIN4: 选择记忆组 7;

PIN6: 选择记忆组 2:

PIN7: 选择记忆组 4;

PIN8: 选择记忆组 6;

**PIN9:**输出/复位。

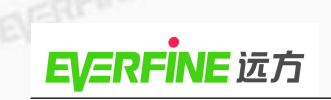

# 第十章 仪器检验

电压、频率稳定度的验证 (纯阳性负载满载条件下测试): 1.

标准表 (10V~400V, 0.01A~400A, 40Hz~500Hz, 精度优于 0.1%,

稳定度优于 0.01%)

① 按下图所示进行接线,采用四线法接线。

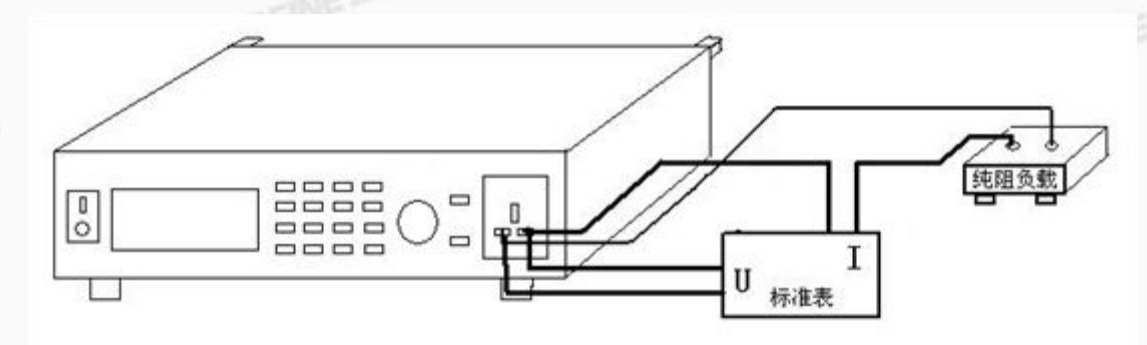

#### 图1 电压、频率稳定度的验证接线图

- EVERFINE ② 设定频率为 60Hz, 输出电压为 110V, 观察频率和电压的稳定度, 10 分钟内, 其跳动应符合:频率稳定度<0.03%+1个字:电压稳定度<0.2%。
  - ③ 设定频率为 50Hz, 输出电压为 220V, 观察频率和电压的稳定度, 10 分钟内, EVERFINE 1875 其跳动应符合:频率稳定度≤0.03%+1个字;电压稳定度≤0.2%。
  - 2. 负载效应的验证:
  - ① 按照图1进行接线,被测电源接上纯阻性负载。
  - ② 设定输出为 220V/50Hz 分别记录空载输出电压 V1,半载输出电压 V0,满载 输出电压 V2: 按公式(1) 计算, 取两次测量计算的最大值。
  - ③ 负载效应(AI) = (V1, 2-V0)/V0\*100%
  - 源电压效应的验证: 3.
  - ① 按照图 1 进行接线, 被测电源接上纯阻性负载, PPS 的输入端用调压器供电, 注意, PPS 的输入功率不要超出调压器的功率, 被测电源接上纯阻性负载。
  - ② 分别记录供电电压为 220V 的输出电压 V0,供电电压为 242V 的输出电压 V2,供电电压为198V的输出电压 V1;按公式(2)计算,取两次测量计算 的最大值。
  - ③ 源电压效应(AU)=(V1, 2-V0)/V0\*100% ..... (2)

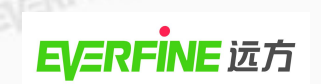

附录

PPS 配合 PHOTO-2000F 测试启动时间说明 EVERFINEIS

一、概述

本台仪器具有在相位过零点提供电压,同时提供下降沿触发 PHOTO-2000F 同 EVERFINEIST 步进行测量的特殊功能,以配合 PHOTO-2000F 测量灯启动时间。

二、操作说明

1、连接 PPS(以下简称仪器)后面板的同步信号输出端至 PHOTO-2000F 的同步输 入端 (SYNC)。

2、开机,此时仪器显示面板上会显示相应的初始化状态信息,仪器进入待机状 态。

3、操作PHOTO-2000F上位机软件,设置"VPS1010B作为外部触发启动",并设定 输出电压、频率,点击"设置"按钮。

4、连接被测负载至仪器的输出插座。

5、点击PHOTO-2000F上位机软件主菜单的触发按钮,即可启动仪器在相位过零 点提供电压,同时提供下降沿触发PHOTO-2000F同步进行启动时间测量,测量 结束后, 仪器切断输出。

说明:关于启动时间测量可参考《PHOTO-2000F用户手册》及《PHOTO-2000F 应用软件补充说明》。

56 杭州远方仪器有限公司版权所有,未经许可不得复制和传播。

# **Overviews**

## (1) Characteristics

The design of EVERFINE PPS SERIES PROGRAMMABLE AC POWER SOURCE METER comprehensively meets the requirements of SJ/T 10691, GB 6587 and GB 7260. It is designed by using Sine-wave Pulse Width Modulation (SPWM) and active component IGBT module and adopts the technologies such as Direct Digital Synthesizer (DDS) frequency, speed Digital/Analog (D/A) conversion, prompt feedback and sine-wave impulse modulation etc. The instrument is provided with rich programmable functions including step connect measurement, surge & drop pulse measurement. It also possesses diverse measuring functions involving harmonic measurement, peak value measurement and crest factor measurement etc. Meanwhile, the instrument integrates the electrical power meter inside and gets high precision and stability. The power source also has the self-protection function against short circuit, over current, overvoltage, over power and over-heating so that it can run reliably.

## (2) Denomination rules

PPS-1 010 Output power: 010-1kVA 005-500VA Input voltage phase: 1-Single-phase The series number: programmable SPWM power source

# (3) Applications

1) Supply the simulative test environment for products

Simulate the power supply network of the marketing place.

Assist science and technology research, it realizes the experiments in different electrical environment of different countries.

2) Quality certification

EVERFINE

PPS 系列用户手册

ERFINEID Unify the specifications of products, internationalize the products and promote Act as a simulative supply for safety tests to strengthen quality control. the upgrade of products.

#### Typical applicable products (4)

The power supply can be used widely in lots of fields, such as:

- Electromotor. 1)
- Home appliances (refrigerators, air-conditioners and TV-sets, etc.) 2) EVERFINE #75
- 3) Air-compressors.
- Computers. 4)
- Transformers and inductive windings. 5)
- Electrical warmer. 6)

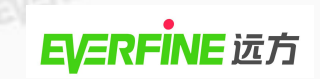

# Specifications

| Model                             |            | PPS1005                               | PPS1010          |  |
|-----------------------------------|------------|---------------------------------------|------------------|--|
| INPUT                             |            | 1. C. 1875                            |                  |  |
| Phase                             |            | 1Φ                                    |                  |  |
| Voltage                           |            | 110 V /220V±10%                       |                  |  |
| Frequency                         | NEBTI      | 50 Hz /60Hz                           |                  |  |
| OUTPUT                            |            |                                       | E                |  |
| Phase                             |            | 1Φ                                    | -                |  |
| Output voltage                    |            | $2V \sim 150V$ (low grade); $2V \sim$ | 300V(high grade) |  |
| Maximum output pow                | ver/       | 500VA                                 | 1674             |  |
|                                   | 0-150V     | 4.6A                                  | 9.2A             |  |
| Max. current (r.m.s)              | 0-300V     | 234                                   | 4 6A             |  |
| Max. Current(peak)                | 0-150V     | 18.4A                                 | 36.8A            |  |
|                                   | 0-300V     | 9.2A                                  | 18.4A            |  |
| 0                                 | Range      | nge 40.0Hz~500.0Hz                    |                  |  |
| Output frequency                  | Stability  | ≤0.03% of reading +                   | -1count          |  |
| Starting&Ending                   | Range      | 0-359°                                |                  |  |
| Phase Angle                       | Resolution | 1°                                    |                  |  |
| T-t-1 hammania distantian         |            | ≤0.5% (40.0Hz~100                     | .0Hz);           |  |
|                                   |            | ≤1% (100.1Hz~500.0Hz)                 | Resistive load   |  |
| Stability of voltage <sup>2</sup> |            | ≤0.2%                                 |                  |  |
| Voltage Output Accur              | acy        | $\leq$ 1%setting value+2 digits       |                  |  |
| Load regulation <sup>1</sup>      |            | ≤0.2%                                 |                  |  |
| Line regulation <sup>1</sup>      |            | ≤0.1%                                 |                  |  |
| Transient response                | a (        | <400us                                |                  |  |
| Efficiency                        | Č.         | ≥75%                                  | ≥80%             |  |
| MEASUREMENT                       |            |                                       |                  |  |
|                                   | Range      | 75V/150V/300                          | V                |  |
| Voltage                           | Resolution | 0.1V                                  |                  |  |
|                                   | Accuracy   | $\pm$ (0.4% of reading+0.1% of        | range +1count)   |  |
|                                   | Range      | 0.5A/2A/10A                           |                  |  |
| Current                           | Resolution | 0.001A                                | E                |  |
|                                   | Accuracy   | $\pm$ (0.4% of reading+0.1% of        | range +1count)   |  |

<sup>2</sup> Refer to the appendix 1 for the verification method

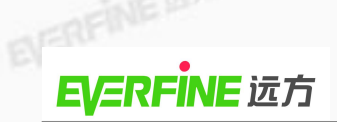

|                    |            | La Martin Contra                                                                                                    |                               |  |  |
|--------------------|------------|----------------------------------------------------------------------------------------------------|-------------------------------|--|--|
| Dowor              | Resolution | 0.                                                                                                    | 1W                            |  |  |
| rowei              | Accuracy   | $\pm$ (0.4% of reading+(0.1                                                                                                    | /PF)% of range +1count)       |  |  |
| EVERFIN            | Resolution | 0.001                                                                                                    |                               |  |  |
| Power factor       | Accuracy   | ±[(0.001/ reading)+0.001×(1                                                                                                    | 1+0.02of frequency)+ 1count]  |  |  |
| Harmonic           |            | Measuring range of frequency: 40Hz~65Hz                                                                                                    |                               |  |  |
| Other electrical p | arameters  | Vp , Vcf , Ap , In                                                                                                    | rush Current , Acf            |  |  |
| GENERAL            |            |                                                                                                    | 1.45                          |  |  |
| External samplin   | g function | Voltage, Curr                                                                                                    | ent (Option)                  |  |  |
| Remote Input Sig   | nal        | TEST,Reset,Recall program memory 1 through7                                                                                                    |                               |  |  |
| Remote Output S    | ignal      | Pass,Fail,Te                                                                                                    | est-in Process                |  |  |
| Program Memory     | /          | 50 memories,9steps/memory                                                                                                    |                               |  |  |
| Sync Output signal |            | Output Signa                                                                                                    | l 5V,BNC type                 |  |  |
| Timer              |            | 0=Continuous,0.5-999.9(Unit:Sec,minute,hour selectabl                                                                                            |                               |  |  |
| Alarm Volume Se    | etting     | Range:0-9;0=OFF,1 is softes                                                                                                    | st volume,9 is loudest volume |  |  |
| Graphic Display    |            | 240×64 dot resolution Monographic LCD/Contrast 9<br>Levels 1-9                                                                                   |                               |  |  |
| Auto loop cycle    | _          | 0=Continuou                                                                                                    | 0=Continuous,OFF,2-9999       |  |  |
| Over Current Fol   | d Back     | On/Off,Setting On when output current over setting<br>value it will fold back output voltage to keep con<br>output current is setting A-Hi value |                               |  |  |
| Protection         |            | SHORT,OCP,OVP,OPP,OTP                                                                                                    |                               |  |  |
| Interface          |            | RS232,Remote                                                                                                    | e-in,Remote-out               |  |  |
| Working condition  | ns         | 0-40°C/≤                                                                                                    | ≤75%R.H.                      |  |  |
| Insulation resista | nce        | $10 \text{M}\Omega$ or more at 500V                                                                                                    | /DC (Input-to-cubicle)        |  |  |
| Dimension (W>      | (H×D)      | 425mm×89                                                                                                    | mm×430mm                      |  |  |
| Weight             |            | 16kg                                                                                                    | 18kg                          |  |  |

NEIRT

NERFINE